# ご利用ガイド V-REGI 簡単設定ツール

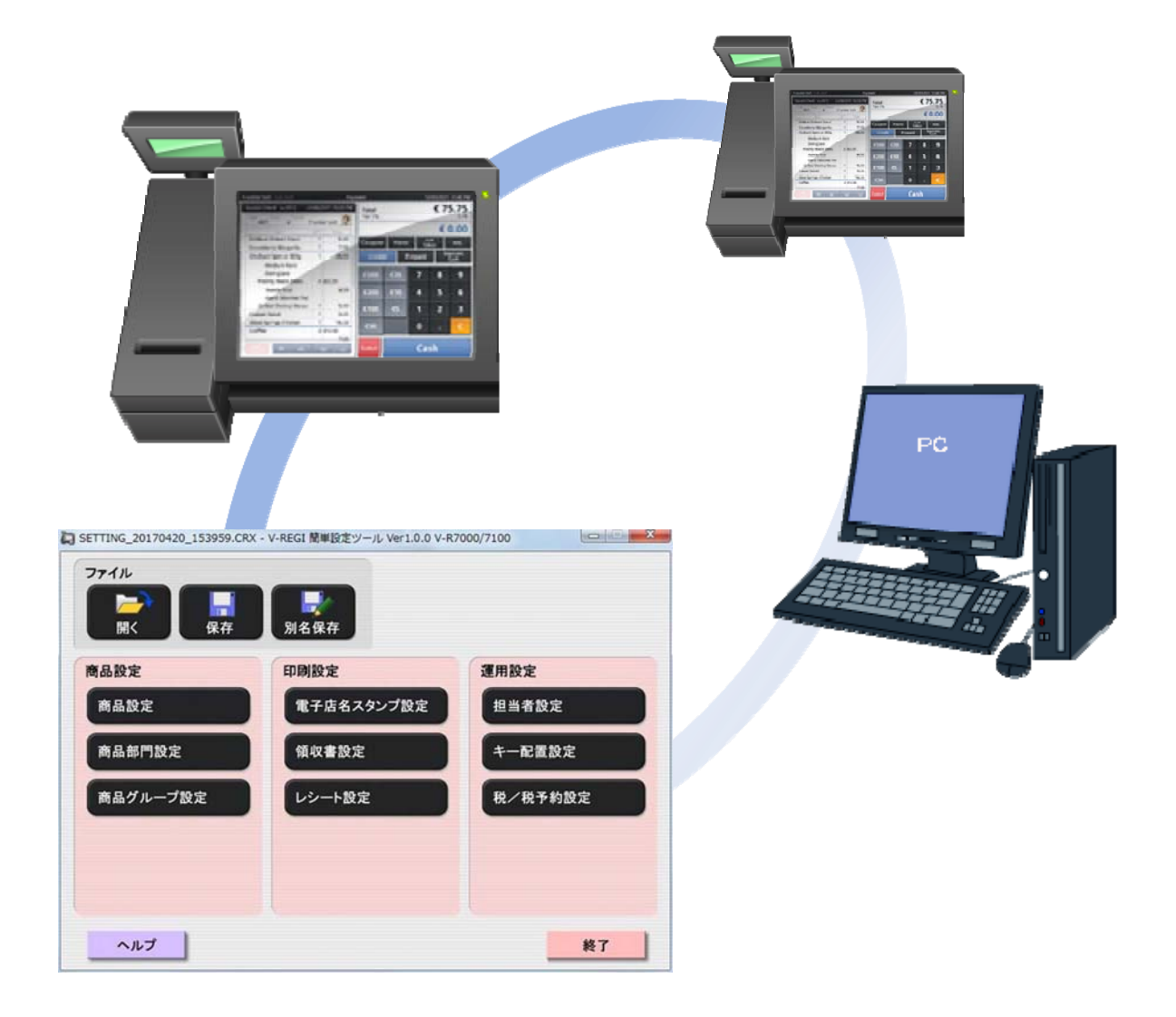

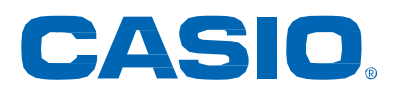

2017年06月版

# はじめに

このたびは、店舗支援端末シリーズをご採用いただき、誠にありがとうございます。 このマニュアルでは、V-REGI 簡単設定ツールについて説明しています。

#### あらかじめご承知いただきたいこと

- •本書の内容は、製品の改良や仕様変更などにより予告なく変更することがあります。
- 本書および本製品の使用、故障、修理などによりデータが消えたり、変化に起因して生じた損害、遺 失利益、第三者からのいかなる請求につきましては、弊社は責任を負いかねますのでご了承ください。
- 本書の著作権、および本書に記載のソフトウエアに関するすべての権利は、特に記載のない限り、カシオ計算機株式会社が所有しています。弊社の書面による同意なしに本書およびソフトウエアの一部または全部を無断転載することを禁止します。
- 本書の内容は万全を期して作成いたしましたが、万一ご不審な点や誤り、記載もれなど、お気づきの 点がありましたらご連絡ください。
- 本書に記載の画面やイラストは、実際の製品と異なることがあります。キー、アイコンは簡略化して 記載しています。
- 「カシオ」、「CASIO」、「VX-100」、「VX-110」、「V-R200」、「V-R7000」、「V-R7100」は、カシオ計算機(株)の商標または登録商標です。
- 「Microsoft」、「Windows」は、米国マイクロソフト社の米国及び、その他の国における登録商標です。
- 「Android」、「Android ロゴ」は、Google Inc.の商標または登録商標です。
- 「SDHC」、「SD」は、SD-3C, LLC の商標です。
- 本ソフトウェアでは、「GNU tar.exe」(without modification)を呼び出して使用しています。GNU General Public License に従います。Licence に関する内容は、"インストールしたトップフォルダ ー"の下の Copyright\GNUtar-1.11.8\のフォルダーに配置してあります。
- 本ソフトウェアでは、「bzip2.exe」(without modification) を呼び出して使用しています。bzip2 license に従います。
- その他、本書に記載されている会社名および商品・サービス名は各社の商標または登録商標です。

| 1 本ツールの主な仕様                          | 2                                                                                                    |
|--------------------------------------|----------------------------------------------------------------------------------------------------|
| 11 特長                                | 2                                                                                                    |
| 1.2 設定ツールの機能概要                       |                                                                                                    |
|                                      | -                                                                                                    |
| 2 セットアップと境境設定                        | 6                                                                                                    |
| 2.1 動作環境                             | 6                                                                                                    |
| 2.1.1 パソコン側                          | 6                                                                                                    |
| 2.2 設定ツールのインストール方法                   | 6                                                                                                    |
| 2.3 設定ツールの起動方法                       | 6                                                                                                    |
| 2.4 設定ファイルの取得と反映方法                   | 7                                                                                                    |
| 2.4.1 SD/SDHCカード/USBメモリーを使用する場合      | 7                                                                                                    |
| (1) 店舗支援端末で設定ファイルを書き出す(バックアップ)       | 7                                                                                                    |
| (2) 店舗支援端末に設定ファイルの内容を反映する(リロード)      | 9                                                                                                    |
| 2.4.2 店舗支援端末のFTPサーバーサービスを使用する場合      | 11                                                                                                    |
| (1) 店舗支援端末のFTPサーバーサービスを準備する          |                                                                                                    |
| (2) 店舗支援端末でFTPのフォルダーに設定ファイルを書き出す(バック | ウアップ)14                                                                                                    |
| (3) 店舗支援端末にFTPフォルダー上の設定ファイルの内容を反映する  | (リロード)16                                                                                                    |
| 2.4.3 CXDネクスト社が運営する店舗支援サービスを使用する場合   | 17                                                                                                    |
| 3 木ツールの機能                            | 19                                                                                                    |
|                                      | 10                                                                                                    |
| 3.1 メニュー                             |                                                                                                    |
| <ul> <li>3.1 メニュー</li></ul>          |                                                                                                    |
| <ul> <li>3.1 メニュー</li></ul>          |                                                                                                    |
| <ul> <li>3.1 メニュー</li></ul>          |                                                                                                    |
| <ul> <li>3.1 メニュー</li></ul>          |                                                                                                    |
| <ul> <li>3.1 メニュー</li></ul>          |                                                                                                    |
| <ul> <li>3.1 メニュー</li></ul>          |                                                                                                    |
| <ul> <li>3.1 メニュー</li></ul>          | 19<br>22<br>23<br>24<br>24<br>24<br>25<br>26<br>26                                                                                                    |
| <ul> <li>3.1 メニュー</li></ul>          | 19<br>                                                                                                    |
| <ul> <li>3.1 メニュー</li></ul>          | 19<br>22<br>23<br>24<br>24<br>24<br>24<br>25<br>26<br>26<br>26<br>27<br>75<br>28                                                                               |
| <ul> <li>3.1 メニュー</li></ul>          | 19<br>                                                                                                    |
| <ul> <li>3.1 メニュー</li></ul>          | 19<br>                                                                                                    |
| <ul> <li>3.1 メニュー</li></ul>          | 19<br>                                                                                                    |
| <ul> <li>3.1 メニュー</li></ul>          | 19<br>                                                                                                    |
| <ul> <li>3.1 メニュー</li></ul>          | 19<br>                                                                                                    |
| <ul> <li>3.1 メニュー</li></ul>          | 19<br>22<br>23<br>24<br>24<br>24<br>24<br>25<br>26<br>26<br>26<br>27<br>する                                                                                     |
| <ul> <li>3.1 メニュー</li></ul>          | 19<br>22<br>23<br>24<br>24<br>24<br>24<br>25<br>26<br>26<br>26<br>27<br>₹3<br>28<br>31<br>31<br>31<br>31<br>31<br>31<br>31<br>31<br>31<br>31<br>31<br>31<br>31 |
| <ul> <li>3.1 メニュー</li></ul>          | 19<br>19<br>22<br>23<br>24<br>24<br>24<br>24<br>25<br>26<br>26<br>26<br>27<br>する                                                                               |

| (1)                    | 商品グループー覧画面の表示と操作          | zb   |
|------------------------|---------------------------|------|
| (י)<br>(2)             | 商品グループ<br>「<br>「<br>「<br> | 0    |
| ( <u>~</u> )<br>3.6 FI |                           | . 41 |
| 361                    | ~~mc<br><電子店名スタンプ設定>      | 41   |
| (1)                    | 内蔵プリンターロゴの作成              | . 42 |
| (2)                    | 内蔵プリンター構書き領収書ロゴの作成        | . 44 |
| (3)                    | 外部プリンターロゴの作成              |      |
| (4)                    | ロゴ編集画面                    | . 48 |
| (5)                    | 電子店名スタンプ種類とそのデータ内容とサイズ    | 49   |
| 3.6.2                  | <領収書設定>                   | . 50 |
| (1)                    | 内蔵プリンター横書きの作成             | 51   |
| (2)                    | 縦書きの作成                    | . 52 |
| (3)                    | 縦書き税明細付きの作成               | . 53 |
| 3.6.3                  | <レシート設定>                  | . 54 |
| (1)                    | 58mm用紙使用時の作成              | . 55 |
| (2)                    | 80mm用紙使用時の作成              | . 56 |
| 3.7 運                  | 【用設定                      | . 57 |
| 3.7.1                  | <担当者設定>                   | . 57 |
| (1)                    | 担当者一覧画面の表示と操作             | . 57 |
| (2)                    | 担当者詳細画面の表示と操作             | . 60 |
| 3.7.2                  | <キー配置設定>                  | . 62 |
| 3.7.3                  | <キー配置設定>の操作               | . 62 |
| 3.7.4                  | <税/税予約設定>                 | . 71 |
| (1)                    | 税/税予約画面の表示と操作             | .71  |
| 3.8 商                  | ā品設定のインポート・エクスポート・全データ削除  | . 75 |
| 3.8.1                  | テキストファイルの形式               | . 76 |
| 3.8.2                  | <商品設定>の設定データの形式           | . 76 |
| 3.8.3                  | <商品部門設定>の設定データの形式         | . 78 |
| 3.8.4                  | <商品グループ設定>の設定データの形式       | . 78 |
| 3.8.5                  | 設定データテキストファイルの取扱い         | . 79 |
| (1)                    | エクスポートファイルをExcelで取込む      | . 79 |

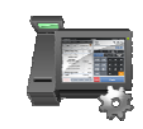

# 1.本ツールの主な仕様

# 1 本ツールの主な仕様

V-REGI 簡単設定ツールは、店舗支援端末で動作する売上管理システムの設定ファイルを、パソコン上で作成、編集するソフトウエアです。

- 1.1 特長
  - 本ツールでは、店舗支援端末の売上管理システムが規定する CRX 形式の設定ファイル を作成、編集することができます。
  - 店舗支援端末とパソコン間の CRX 形式のファイル転送は、リムーバブルメディアや店 舗支援端末で動作する FTP サーバーサービスや CXD ネクスト社が運営する店舗支援サ ービスのいずれかで行なうことができます。

【設定ファイルのダウンロード/ファイル読込み例】

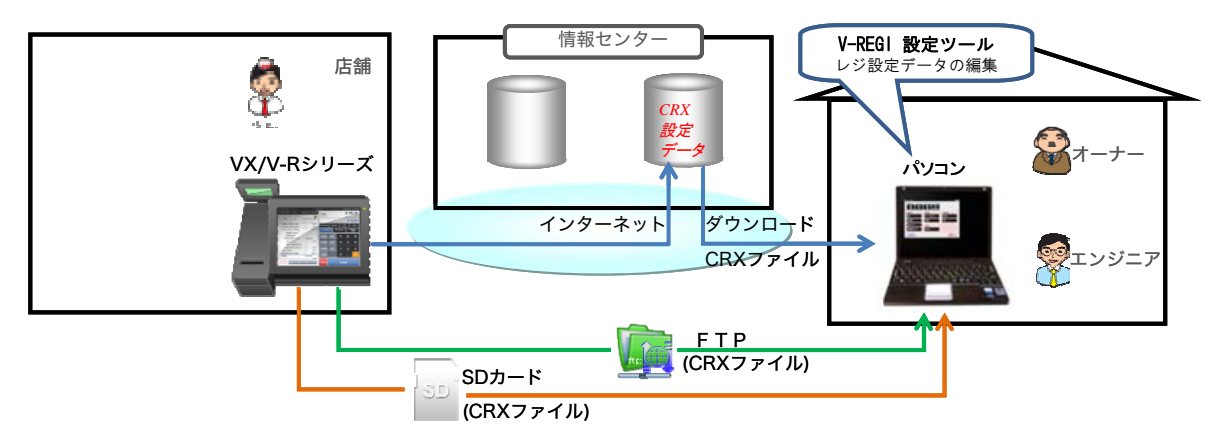

【設定ファイルのアップロード/ファイル反映例】

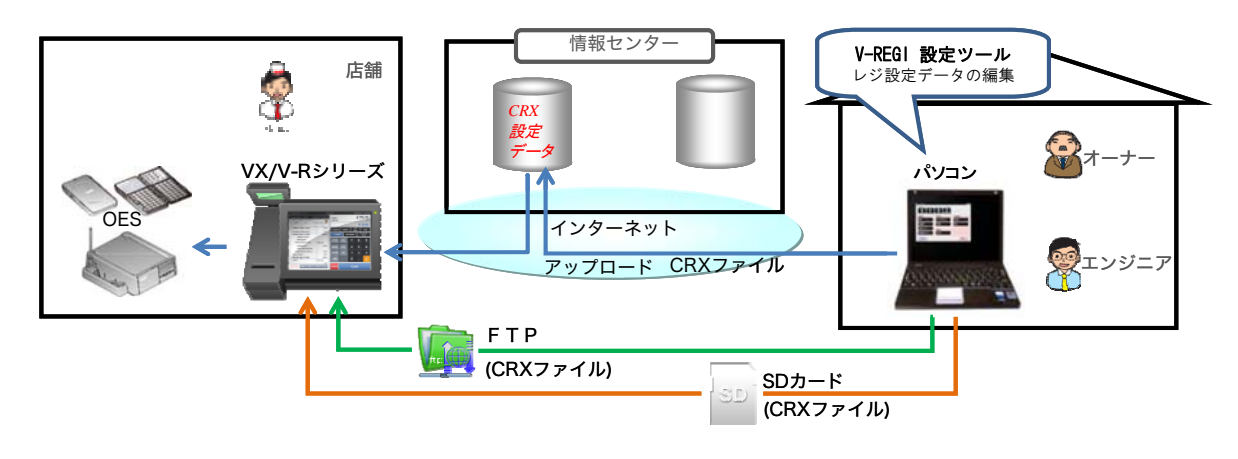

# 1.2 設定ツールの機能概要

設定ツールは、設定ファイルを操作する機能と設定内容を編集する機能を提供します。

#### 【設定ツール メニュー】

| SETTING_20170420_153959.CRX | - V-REGI 簡単設定ツール Ver1.0.0 V-R | 7000/7100 |
|-----------------------------|-------------------------------|-----------|
| ファイル<br>アオル<br>開く 保存        | 一<br>別名保存                     |           |
| 商品設定                        | 印刷設定                          | 運用設定      |
| 商品設定                        | 電子店名スタンプ設定                    | 担当者設定     |
| 商品部門設定                      | 領収書設定                         | キー配置設定    |
| 商品グループ設定                    | レシート設定                        | 税/税予約設定   |
|                             |                               |           |
|                             |                               |           |
| ヘルプ                         |                               | 終了        |

# 【ファイル機能】

| 機能   | 概要                      |
|------|-------------------------|
| 開く   | 既存の設定ファイルを開きます。         |
| 保存   | 設定した内容を現在の設定ファイルに保存します。 |
| 別名保存 | 設定した内容を指定の設定ファイルに保存します。 |

【設定編集機能】

| 機能         | 概要                 |
|------------|--------------------|
| 商品設定       | 商品の設定を行ないます。       |
| 商品部門設定     | 商品部門の設定を行ないます。     |
| 商品グループ設定   | 商品グループの設定を行ないます。   |
| 電子店名スタンプ設定 | 電子店名スタンプの設定を行ないます。 |
| 領収書設定      | 領収書の設定を行ないます。      |
| レシート設定     | レシートの設定を行ないます。     |
| 担当者設定      | 担当者の設定を行ないます。      |
| キー配置設定     | キー配置の設定を行ないます。     |
| 税/税予約設定    | 税と税予約の設定を行ないます。    |

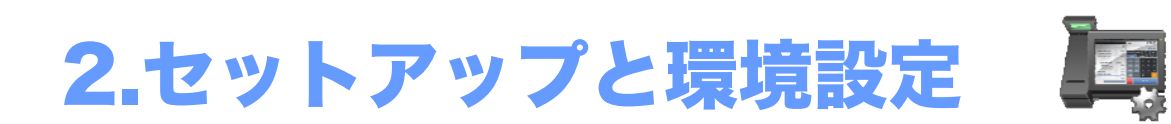

### 2 セットアップと環境設定

#### 2.1 動作環境

#### 2.1.1 パソコン側

OS: (1)Microsoft Windows 7(32bit/64bit)
(2)Microsoft Windows 8(32bit/64bit)
(3)Microsoft Windows 8.1(32bit/64bit)
(4)Microsoft Windows 10(32bit/64bit)

ハードウェア:IBM PC/AT 互換機

- : CPU 使用している OS のシステム要件以上
- : RAM 使用している OS のシステム要件以上
- : ハードディスク空き容量 1G 以上
- :ディスプレイ XGA(1024×768)、High color(16 ビット)以上
- :マウスまたは、それに関するポインティングデバイス
- :SD カードリーダー/ライター
- : SD/SDHC カード推奨: (2/4/8/16/32)GB Class 4 レベル以上
- 設定ツールのマニュアルは、Adobe Acrobat 形式(PDF 形式)で搭載されています。
   マニュアルを閲覧する場合は、Adobe Acrobat、または、Adobe Reader が必要です。
   バージョンはいずれも、Acrobat 7.0 及びそれ以降に対応しております。
- 2.2 設定ツールのインストール方法

セットアップソフトを実行してください。 ダイアログに従い、パソコン上で実行するとインストールされます。

#### 2.3 設定ツールの起動方法

本ツールを起動するには、[スタート]→[すべてのプログラム]→[CASIO V-REGI 設定ツー ル] →[V-REGI 簡単設定ツール VerX.XX]を選択します。(X.XX は数字)

- V-REGIからの設定ファイルを取得するには、2.4 設定ファイルの取得と反映方法をご確認ください。
- ・ 設定ファイルを指定して起動した場合は、ファイルが開かれた状態でメインメニューが表示されます。
- ・ 起動時に設定ファイルを指定していない場合は、ファイルを開く画面が表示されます。設定ファイルを選択して[開く]をクリックすると、メニューが表示されます。

2.4 設定ファイルの取得と反映方法

店舗支援端末の設定ファイルを取得する方法と店舗支援端末に設定ファイルの内容を反映す る方法を説明します。

- 2.4.1 SD/SDHCカード/USBメモリーを使用する場合
  - 店舗支援端末で設定ファイルを書き出す(バックアップ)
     店舗支援端末を起動し、売上管理アプリケーションを立ち上げます。

| マネージャー003 レシート発行  | トップメニュー             | 2014/03/10 14:35 [未開設] |                        |
|-------------------|---------------------|------------------------|------------------------|
| 登録 点検 精算          | ノート 設定 保守 ウェブ       | タブ08 タブ09 タブ10         | トップメニューの[保             |
| <b>A</b>          | 19                  | خي خير                 | 守]· <db 管埋="">をタッ</db> |
| Android設定         | DB管理                |                        | プし起動します。<br>           |
|                   |                     | ▲ =                    |                        |
| SD                | <b>o o -</b>        |                        |                        |
| 操作ログ :<br>        | シャットダウン 売上管理終了      | ネットレジ保守                |                        |
|                   |                     |                        |                        |
|                   |                     |                        |                        |
|                   |                     |                        |                        |
|                   |                     |                        |                        |
| _                 |                     |                        |                        |
| $\mathbf{\times}$ |                     |                        |                        |
|                   |                     |                        | -                      |
| 08號證              | T                   |                        |                        |
|                   | データベース操作項目の選択       |                        | <データベースバック             |
|                   | データベースパックアップ        | 0                      | アップ>をタップしま             |
|                   | データベースリロード          | - m                    | す。                     |
|                   |                     |                        |                        |
|                   | データベースパックアップ(一括)    |                        |                        |
|                   | データペースリロード(一括)      |                        |                        |
|                   | スクリプト実行             |                        |                        |
|                   | 内部ストレージデータのコピー      |                        |                        |
|                   | 各処理実行後は、必ず再起動してください | ۱.                     |                        |
|                   |                     |                        |                        |
|                   | 閉じる                 |                        |                        |
|                   |                     |                        |                        |
|                   | <b>V</b>            |                        |                        |

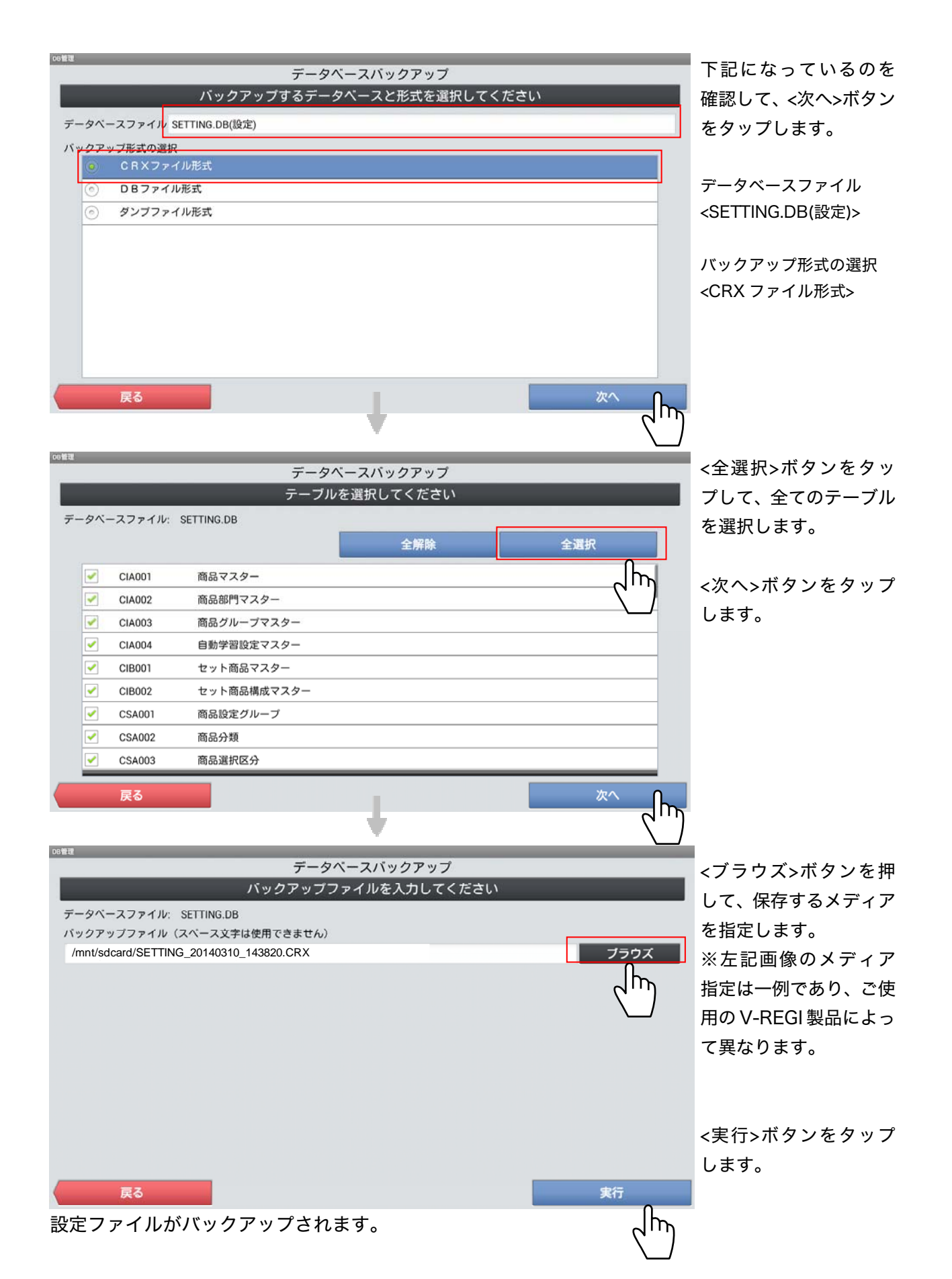

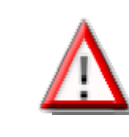

SD カードを V-REGI 本体から抜く際は、Android の[設定]-[ストレージ]-[SD カードのマウント解除] を必ず行なってください。

#### (2) 店舗支援端末に設定ファイルの内容を反映する(リロード)

 ①店舗支援端末を起動し、売上管理アプリケーションを立ち上げます。

 ②トップメニューの[保守]・<DB 管理>をタップし起動します。

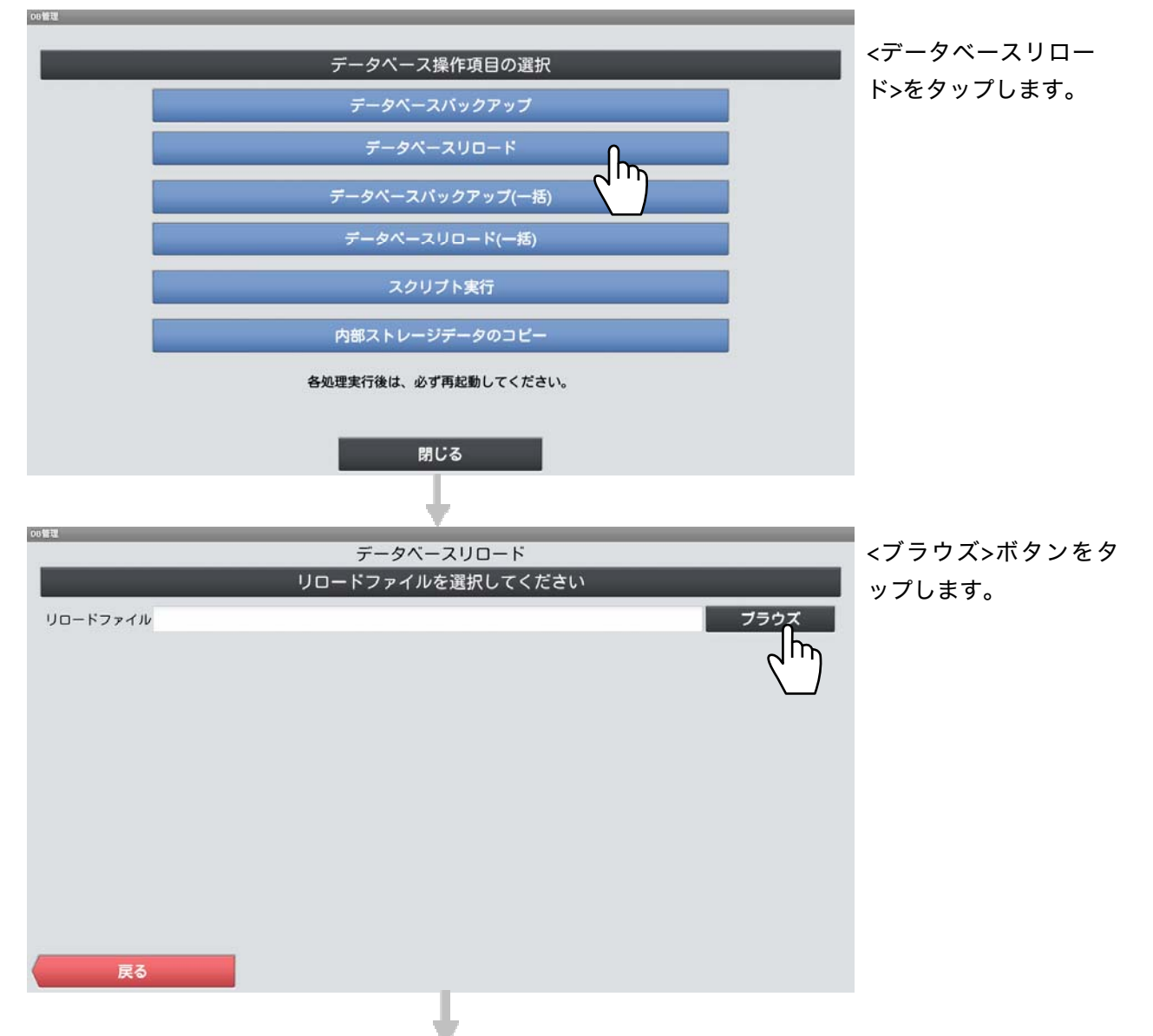

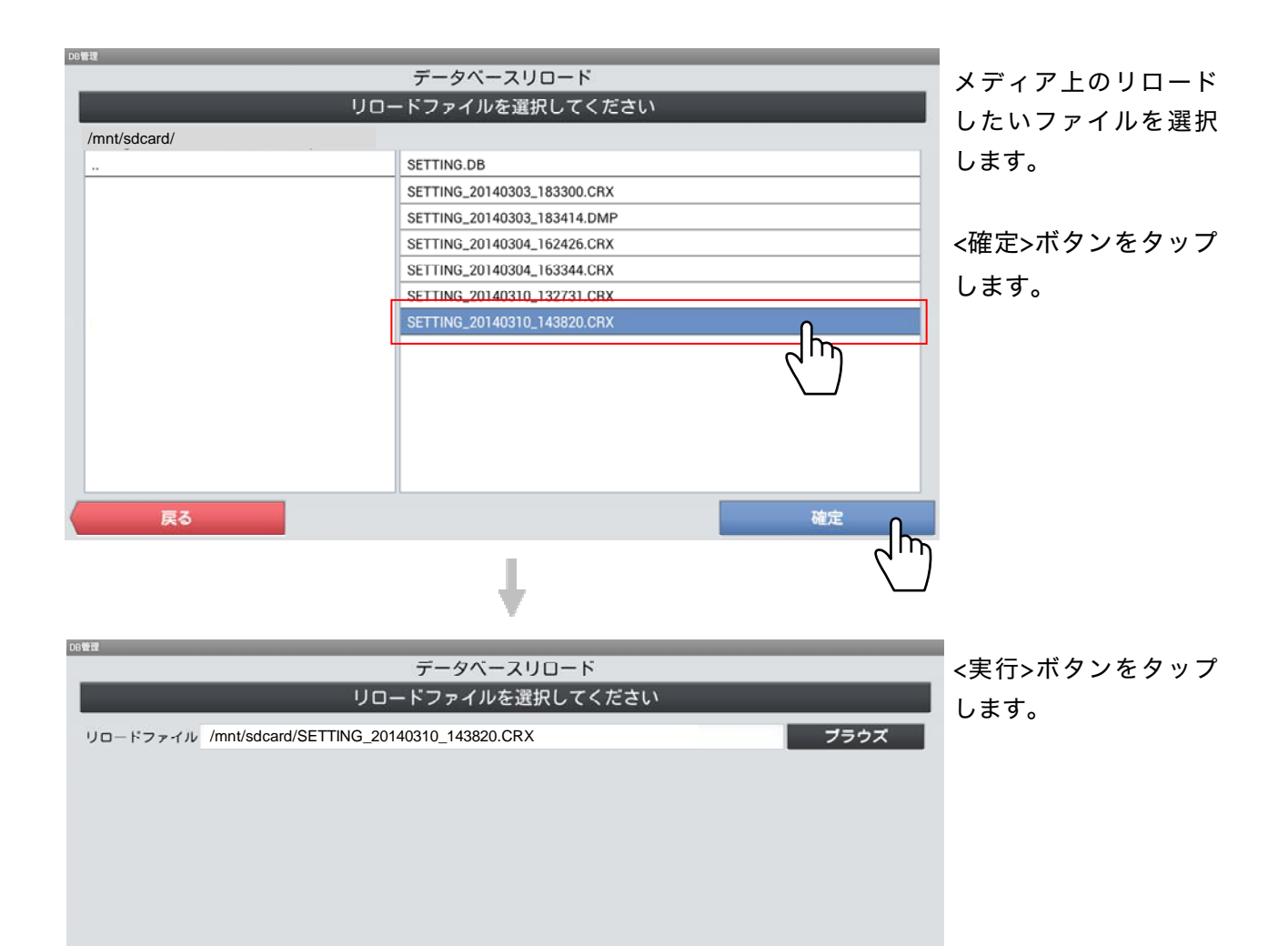

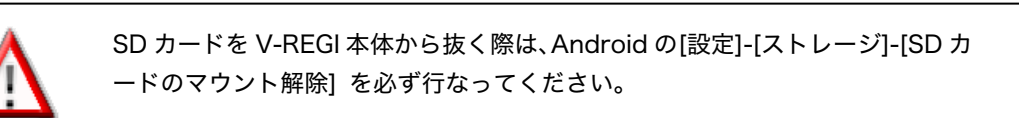

実行

戻る

設定ファイルがリロードされます。

- 2.4.2 店舗支援端末のFTPサーバーサービスを使用する場合
  - (1) 店舗支援端末のFTPサーバーサービスを準備する 店舗支援端末の FTP サーバーサービスを使用する場合、あらかじめ以下の操作で FTP サーバーサービスを起動し、パーソナルコンピューターからアクセスできるようにし ます。

店舗支援端末を起動し、Android ランチャメニューを開きます。

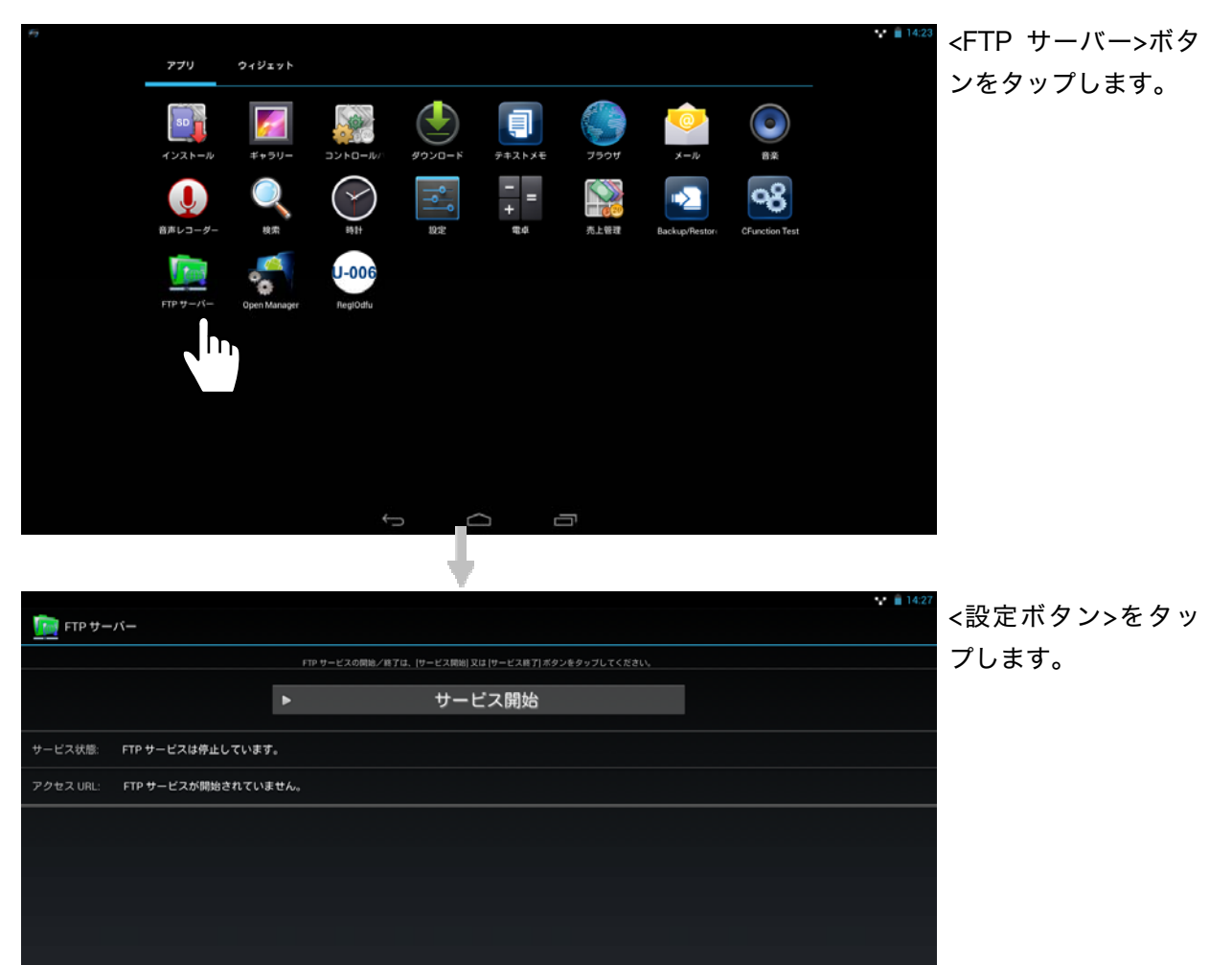

D

m

| FTP サーバー            |                                | ♀ ▲ 1426 ユーザー名とパスワ |
|---------------------|--------------------------------|--------------------|
| F                   | IP サービス設定                      |                    |
| これらの設定は、FTP         | サーバーのサービス開始時に有効になります。          | ボタンをタップしま          |
| FIP 2747:<br>ユーザー名: | レトゲログインするときに使用します。<br>username | す。                 |
| パスワード:              |                                |                    |
| FTP ボート番号:          | 2121                           |                    |
| ルートディレクトリ:          | /storage/emulated/0            |                    |
| 起動オプション             | ✓ 端末起動後に自動でサービスを開始する           |                    |
|                     |                                |                    |
|                     |                                |                    |
|                     |                                |                    |
|                     |                                |                    |
| 適用 []               | 取消<br>① サーバー                   | 終了                 |
|                     |                                |                    |

FIP サーバー
FIP サーバー
FIP サービスは得止しています。
アクセス URL: FIP サービスが開始されていません。
サービスログ
② サービスログ
③ 数定

| 70              |                       |                  |                   |                  | 14:2 |
|-----------------|-----------------------|------------------|-------------------|------------------|------|
| <u> (</u> FTP 번 | -11-                  |                  |                   |                  |      |
|                 |                       | FTP サービスの開始/終了は、 | サービス開始  又は  サービス統 | 7]ボタンをタップしてください。 |      |
|                 |                       | θ                | サービス終了            | 7                |      |
| サービス状態:         | FTP サービスは動作中です…       |                  |                   |                  |      |
| アクセス URL:       | ftp://12011411322121/ |                  |                   |                  |      |
|                 |                       |                  |                   |                  |      |
|                 |                       |                  |                   |                  |      |
|                 |                       |                  |                   |                  |      |
|                 |                       |                  |                   |                  |      |
|                 |                       |                  |                   |                  |      |
|                 |                       |                  |                   |                  |      |
| 0               |                       | 20%              |                   |                  | 0î   |
|                 |                       | Ċ                |                   |                  |      |

画面に表示されるアクセス URL を記録します。

←⊃ ボタンで前画面に戻ります。

<サービス開始>ボタ

ンをタップします。

以上の操作で、店舗支援端末の FTP サーバーサービスが開始され、Windows のエクスプロ ーラーや、FTP のアプリケーションで店舗支援端末の FTP フォルダーにアクセスできるよう になります。

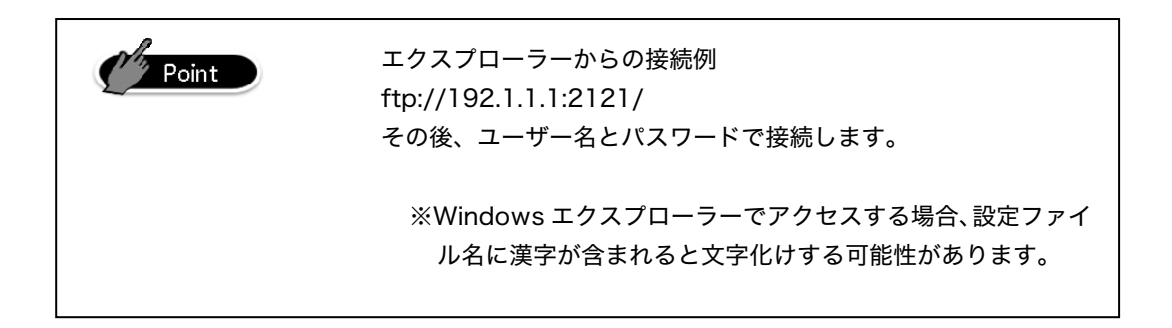

(2) 店舗支援端末でFTPのフォルダーに設定ファイルを書き出す(バックアップ) 店舗支援端末を起動し、売上管理アプリケーションを立ち上げます。

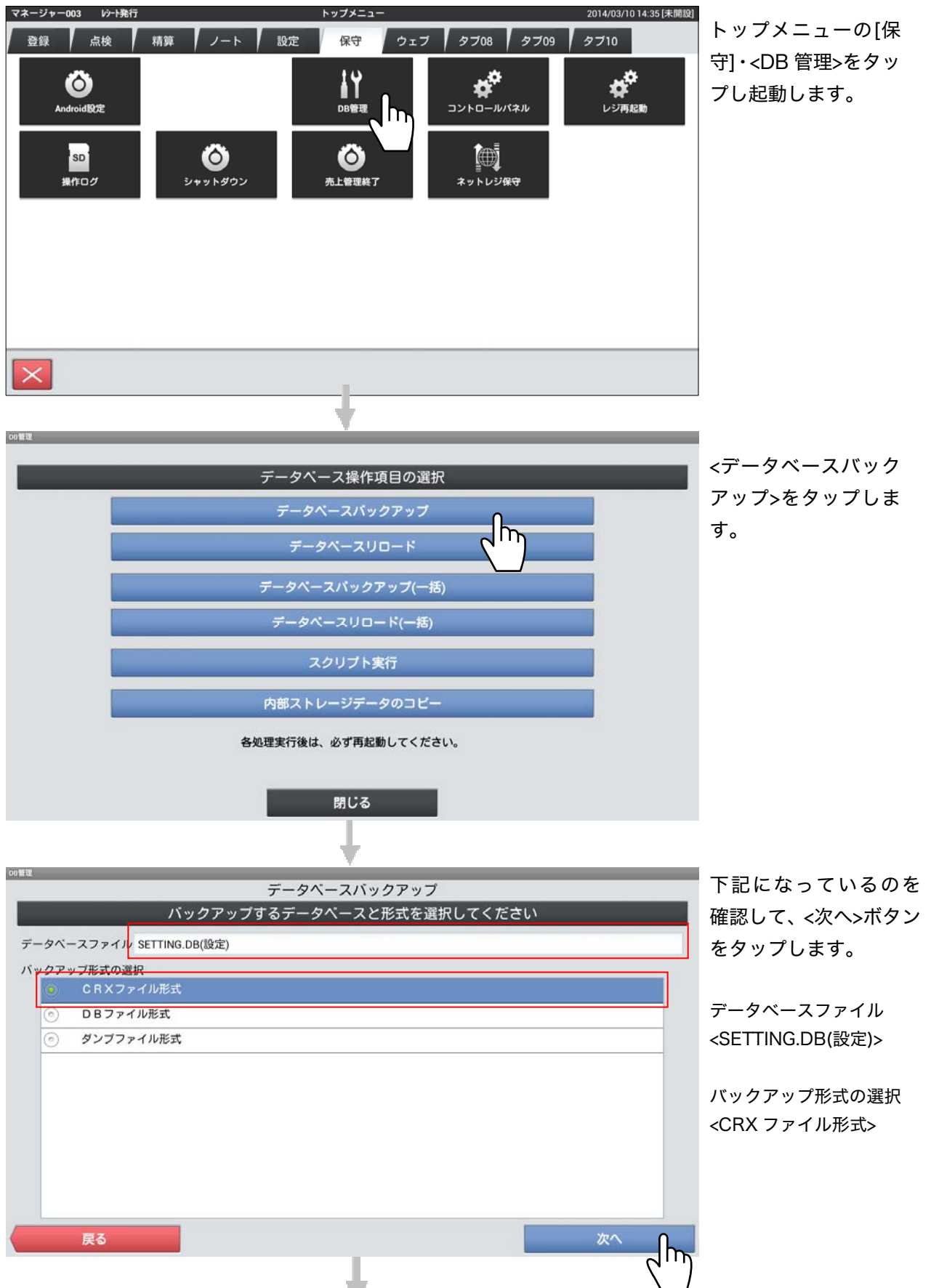

|                                                                                                    | _            | デ                       | ータベースバックア        | アップ        |     |      | <全選択>ボタンをタッ |
|----------------------------------------------------------------------------------------------------|--------------|-------------------------|------------------|------------|-----|------|-------------|
|                                                                                                    |              | テー                      | -ブルを選択してく        | ださい        |     |      | プレて、全てのテーブル |
| ータベー                                                                                                    | -スファイル:      | SETTING.DB              |                  |            |     |      | を選切します      |
|                                                                                                    |              |                         | 全角               | 解除         | 全選択 |      | で医抗しより。     |
|                                                                                                    | CIA001       | 商品マスター                  | 19               |            |     |      |             |
| -                                                                                                    | CIA002       | 商品部門マスター                |                  |            |     |      | <次へ>ホタンをタッフ |
|                                                                                                    | CIA003       | 商品グループマスター              |                  |            |     |      | します。        |
| <ul> <li>Image: A start of the start of the start of</li></ul> | CIA004       | 自動学習設定マスター              |                  |            |     |      |             |
| <ul> <li>Image: A start of the start of the start of</li></ul> | CIB001       | セット商品マスター               |                  |            |     |      |             |
| ✓                                                                                                    | CIB002       | セット商品構成マスター             | -                |            |     |      |             |
| ✓                                                                                                    | CSA001       | 商品設定グループ                |                  |            |     |      |             |
| ✓                                                                                                    | CSA002       | 商品分類                    |                  |            |     |      |             |
| <ul> <li>Image: A start of the start of the start of</li></ul> | CSA003       | 商品選択区分                  |                  |            |     |      |             |
| _                                                                                                    | 戻る           |                         |                  |            |     |      |             |
|                                                                                                    |              |                         |                  |            |     |      |             |
|                                                                                                    |              |                         |                  |            |     |      |             |
|                                                                                                    |              |                         |                  |            |     |      |             |
|                                                                                                    |              | デ                       | ータベースバックア        | <b>アップ</b> |     |      |             |
|                                                                                                    |              | バックアン                   | /プファイルを入力        | してください     |     | j.   |             |
| -タベ-                                                                                                    | -スファイル:      | SETTING.DB              |                  |            |     |      | します。        |
| クアッ                                                                                                    | ップファイル       | (スペース文字は使用できま           | ±ん)              |            |     |      |             |
| orage,                                                                                                    | /emulated/0/ | CASIO/Backup/SETTING_20 | 40310_143820.CRX |            | _   | フラウズ |             |
|                                                                                                    |              |                         |                  |            |     |      |             |
|                                                                                                    |              |                         |                  |            |     |      |             |
|                                                                                                    |              |                         |                  |            |     |      |             |
|                                                                                                    |              |                         |                  |            |     |      |             |
|                                                                                                    |              |                         |                  |            |     |      |             |
|                                                                                                    |              |                         |                  |            |     |      |             |
|                                                                                                    |              |                         |                  |            |     |      |             |
|                                                                                                    |              |                         |                  |            |     |      |             |
|                                                                                                    |              |                         |                  |            |     |      |             |
|                                                                                                    |              |                         |                  |            |     |      |             |
|                                                                                                    | 戻る           |                         |                  |            |     | 実行   |             |
| = 7                                                                                                    | 戻る<br>アイル.+  | がバックアップ                 | います -            |            |     |      |             |

Explorer で以下のように FTP で操作できるので、PC に取得して編集します。

| 8 ftp://129 1 52 153-2121/CASI              | 1/Backup/                  |                      |                  |
|---------------------------------------------|----------------------------|----------------------|------------------|
| <ul> <li>ファイル(F) 編集(F) 表示(M) お気に</li> </ul> | λη(A) ツール(T) ∧ルプ(H)        |                      |                  |
|                                             |                            |                      |                  |
| (3)戻る ▼ (2) ▼ (2) ● 検索 (2)                  | 77777                      |                      |                  |
| 「アドレス(D) 👰 ftp://1 🎫 🖬 🖬 2121/CA            | SIO/Backup/                |                      | 🖌 🄁 移動           |
|                                             | 名前                         | サイズ 種類               | 更新日時 👻           |
| <del>そ</del> の他 🙁                           | ETTING_20140310_143820.CRX | 488 KB CASIO ECR設定ファ | 2014/03/10 14:40 |
| CASIO                                       |                            |                      |                  |
| 🔁 २४ १३३४७४                                 |                            |                      |                  |
| ── 共有ドキュメント                                 |                            |                      |                  |
| 🧐 マイ ネットワーク                                 |                            |                      |                  |
|                                             |                            |                      |                  |
| 詳細                                          |                            |                      |                  |
|                                             |                            |                      |                  |
|                                             |                            |                      |                  |
|                                             |                            |                      |                  |
|                                             |                            |                      |                  |
|                                             |                            |                      |                  |
|                                             |                            |                      |                  |
|                                             |                            |                      |                  |
|                                             |                            |                      |                  |
|                                             |                            | ユーザー: tom 🛛 🗐 🗆 –    | カル イントラネット       |

(3) 店舗支援端末にFTPフォルダー上の設定ファイルの内容を反映する(リロード)

①店舗支援端末を起動し、売上管理アプリケーションを立ち上げます。
 ②トップメニューの[保守]・<DB 管理>をタップし起動します。

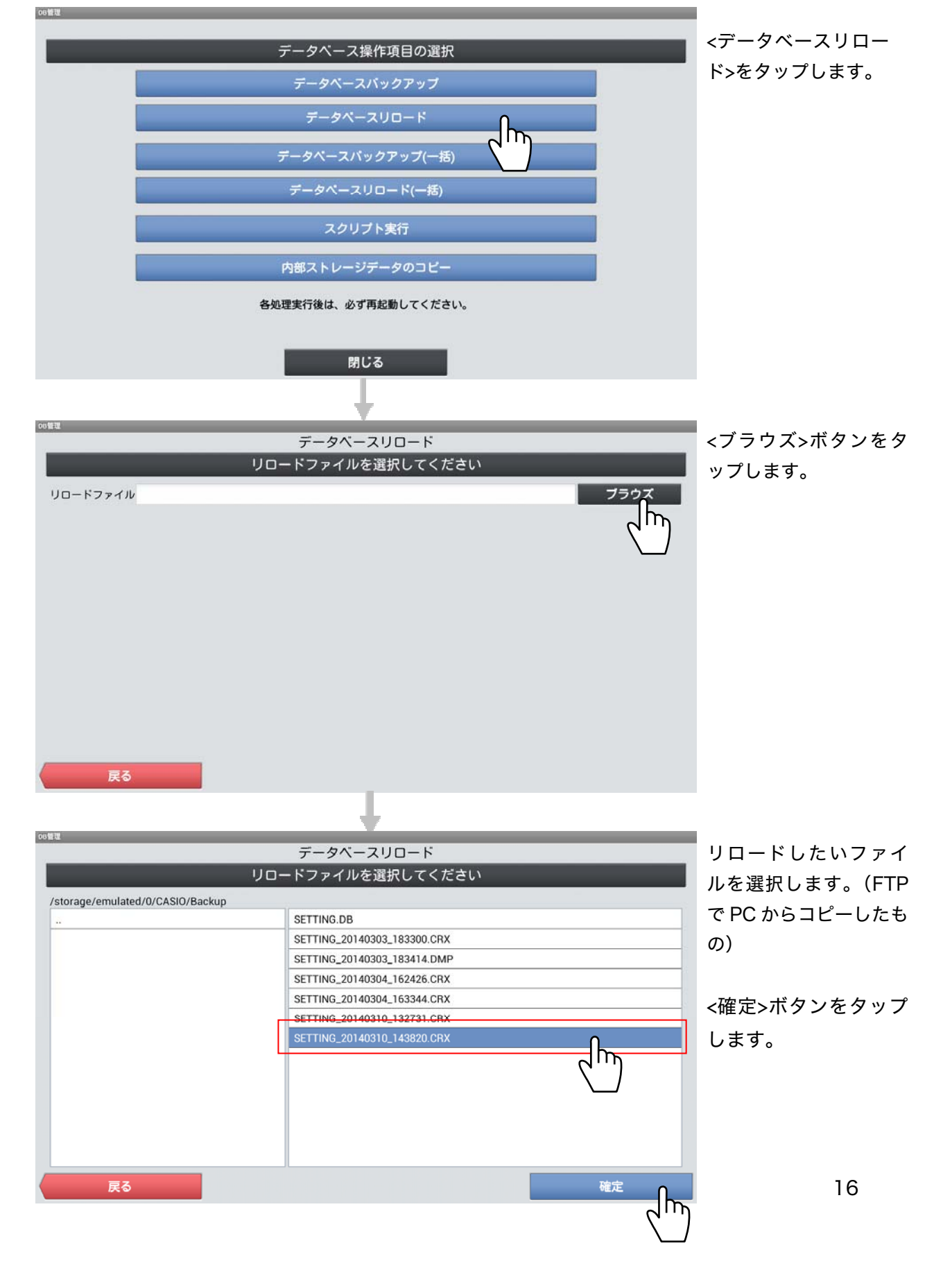

| •                                                                                                    |      |                     |
|----------------------------------------------------------------------------------------------------|------|---------------------|
| <sup>でG</sup> ■<br>データベースリロード<br>リロードファイルを選択してください<br>リロードファイル /storage/emulated/0/ <u>CASIO</u> /Backup/SETTING_20140310_143820. <u>CRX</u> | ブラウズ | <実行>ボタンをタップ<br>します。 |
| <b>戻る</b><br>設定ファイルがリロードされます。                                                                                                    | 実行   | )                   |

2.4.3 CXDネクスト社が運営する店舗支援サービスを使用する場合

н

CXD ネクスト社が運営する店舗支援サービスを使用する場合は、WEB ブラウザーでサ ービスにアクセスし、設定ファイルのダウンロード、アップロードを行なってください。

# 3.本ツールの機能

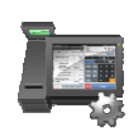

# 3 本ツールの機能

ここでは設定ツールの全般機能について説明しています。

#### 3.1 メニュー

設定ツールを起動すると、設定ファイルの入力を受け付けるダイアログボックスを表示した後 にファイル機能、設定編集機能を呼び出すメニュー画面が表示されます。

| SETTING_20170420_153959.CRX | - V-REGI 簡単設定ツール Ver1.0.0 V-R | 7000/7100 |  |  |  |  |
|-----------------------------|-------------------------------|-----------|--|--|--|--|
| ファイル<br>開く                  | <b>以</b><br>別名保存              |           |  |  |  |  |
| 商品設定                        | 印刷設定                          | 運用設定      |  |  |  |  |
| 商品設定                        | 電子店名スタンプ設定                    | 担当者設定     |  |  |  |  |
| 商品部門設定                      | 領収書設定                         | キー配置設定    |  |  |  |  |
| 商品グループ設定                    | レシート設定                        | 税/税予約設定   |  |  |  |  |
|                             |                               |           |  |  |  |  |
|                             |                               |           |  |  |  |  |
| ヘルプ                         |                               | 終了        |  |  |  |  |

タイトルバーには、以下の文字列を表示します。

・ CRX を開いている場合
 開いている CRX ファイル名+「V-REGI 簡単設定ツール」の文字列+バージョン名+
 現在編集中のレジの機種名を表示します。
 例:「カシオ商店.crx – V-REGI 簡単設定ツール Ver1.00 VX-110」
 ・ CRX を開いてない場合

「V-REGI 設定ツール」の文字列+バージョン名を表示します。

例:「V-REGI 簡単設定ツール Ver1.00」

以下は、メニューについての機能を示します。

<開く>

既存の設定ファイルを開きます。設定ファイルを開くと、タイトルバーの左端に、開いた 設定ファイルのファイル名が表示されます。

<保存>

設定した内容を現在の設定ファイルを CRX データ形式で保存します。

<別名保存>

設定した内容を指定の設定ファイルを CRX データ形式で保存します。

<商品設定>

商品の設定を行ないます。

<商品部門設定>

商品部門の設定を行ないます。

<商品グループ設定>

商品グループの設定を行ないます。

<電子店名スタンプ設定>

電子店名スタンプの設定を行ないます。

<領収書設定>

領収書に印字するタイトルや文字の設定を行ないます。

<レシート設定>

レシートの設定を行ないます。

<担当者設定>

担当者の設定を行ないます。

<キー配置設定>

キー配置の設定を行ないます。

<税/税予約設定>

税と税予約の設定を行ないます。

<ヘルプ>

マニュアルを表示します。

<終了>

設定ツールを終了します。

設定ファイルを開いている場合、保存を確認するダイアログボックスが表示されます。

## 3.2 ファイルの操作

ファイルの操作は、以下の機能で構成します。

| <開く>   | 以前に本ツールで保存した設定ファイル(CRX 形式)または、店舗支援 |
|--------|------------------------------------|
|        | 端末で作成した設定ファイル(CRX 形式)を開きます。        |
| <保存>   | 変更を行なった設定ファイルを、ファイル名を変更することなく上書    |
|        | き保存します。                            |
| <別名保存> | 設定ファイルに名前を付けてパソコン内に保存します。          |

| Point | 店舗支援端末の設定内容とパソコン内部の設定ファイルとの矛<br>盾を回避するため、パソコンで店舗支援端末の設定をする場合、<br>最初に店舗支援端末から設定ファイルを読み込み、それを編集す<br>ることをお勧めします。 |
|-------|----------------------------------------------------------------------------------------------------|
|       |                                                                                                    |

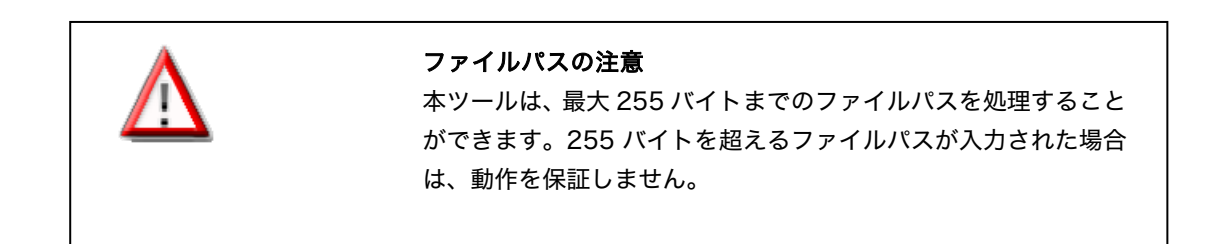

# 3.2.1 <開く>

<開く>の機能は、メニュー画面の<開く>ボタンで呼び出します。

メニュー画面で<開く>を実行すると、ダイアログボックスが表示されます。ダイアログ ボックスで、開く設定ファイル名を入力し、<開く>ボタンを押すと、入力されたファイ ルを開きます。

| <キャンセル>ボタンを押すと、タ | 処理が中止されます。 |
|------------------|------------|
|------------------|------------|

| ファイルを開く                        |                    |                |   |         | <u>?</u> ×     |
|--------------------------------|--------------------|----------------|---|---------|----------------|
| ファイルの場所(1):                    | CRX                |                | • | + 🗈 💣 🎫 |                |
| 長近使ったファイル                      | SAMPLE.CRX         |                |   |         |                |
|                                |                    |                |   |         |                |
|                                |                    |                |   |         |                |
| אנעב+א אד<br>קק                |                    |                |   |         |                |
| ער דער ד⊽<br>ער דער די         |                    |                |   |         |                |
| च् <del>र</del><br>चर्न ३७トワ−० |                    |                |   |         |                |
|                                | ファイル名( <u>N</u> ): |                |   | -       | 開(( <u>0</u> ) |
|                                | ファイルの種類(工):        | 設定ファイル (*.crx) |   | •       | キャンセル          |

設定ファイルを開くと、メニュー画面のタイトルバーに、ファイル名が表示されます。

#### 3.2.2 <保存>

<保存>の機能は、メニュー画面の<保存>ボタンで呼び出します。

メニュー画面で<保存>を実行すると、現在開いている設定ファイルに、作業中の設定内 容が保存されます。

3.2.3 <別名保存>

<別名保存>の機能は、メニュー画面の<別名保存>ボタンで呼び出します。

メニュー画面で<別名保存>を実行すると、ダイアログボックスが表示されます。ダイア ログボックスで、保存する設定ファイルのファイル名を入力し、<保存>ボタンを押すと、 入力されたファイル名の設定ファイルに、作業中の設定内容が保存されます。<キャンセ ル>ボタンを押すと、処理が中止されます。

| 名前を付けて保存                                                                                                    |                                            |                     |   |         | ? 🛛            |
|----------------------------------------------------------------------------------------------------|--------------------------------------------|---------------------|---|---------|----------------|
| 保存する場所(1):                                                                                                    | CRX                                        |                     | • | + 🗈 💣 🎫 |                |
| して<br>最近使ったファイル                                                                                                    | SAMPLE.CRX                                 |                     |   |         |                |
| ごうしょう ひんしょう ひんしょう ひんしょう ひんしょう ひんしゅう ひんしゅ ひんしゅう ひんしゅう ひんしゅう ひんしゅう ひんしゅう ひんしゅう ひんしゅう ひんしゅう ひんしゅう ひんしゅう ひんしゅう ひんしゅう ひんしゅう ひんしゅ ひんしゅう ひんしゅう ひんしゅう ひんしゅう ひんしゅう ひんしゅう ひんしゅう ひんしゅう ひんしゅう ひんしゅう ひんしゅう ひんしゅう ひんしゅう ひんしゅう ひんしゅう ひんしゅう ひんしゅう ひんしゅう ひんしゅう ひんしゅう ひんしゅう ひんしゅう ひんしゅう ひんしゅう ひんしゅう ひんしゅう ひんしゅう ひんしゅう ひんしゅう ひんしゅう ひんしゅう ひんしゅう ひんしゅう ひんしゅう ひんしゅう ひんしゅ ひょう ひんしゅう ひんしゅ ひんしゅ ひんしゅう ひんしゅう ひんしゅう ひんしゅう ひんしゅう ひんしゅう ひんしゅう ひんしゅう ひんしゅう ひんしゅう ひょう ひょう ひんしゅう ひんしゅう ひんしゅう ひんしゅう ひんしゅう ひんしゅう ひんしゅう ひんしゅう ひんしゅう ひんしゅう ひんしゅう ひんしゅう ひんしゅ ひんしゅ ひんしゅう ひんしゅう ひんしゅ ひんしゅう ひんしゅう ひんしゅう ひんしゅう ひんしゅう ひんしゅう ひんしゅう ひんしゅ ひんしゅう ひんしゅう ひんしゅう ひんしゅう ひんしゅう ひんしゅう ひんしゅう ひんしゅう ひんしゅ ひんしゅ ひんしゅ ひんしゅ ひんしゅ ひんしゅ ひんし ひんしゅ ひんしゅ |                                            |                     |   |         |                |
| الرلات الم<br>مراجع الم                                                                                                    |                                            |                     |   |         |                |
|                                                                                                    |                                            |                     |   |         |                |
| र्<br>इन २७४७-७                                                                                                    |                                            |                     |   |         |                |
|                                                                                                    | ファイル名( <u>N</u> ):<br>ファイルの種類( <u>T</u> ): | <br> 設定ファイル (*.crx) |   | •       | 保存(S)<br>キャンセル |

設定内容の保存を終了した後、保存した設定ファイルが自動的に開きます。

# 3.3 設定編集機能

#### 設定編集機能は、以下の機能で構成します。

| 分類 | 機能名          | 機能概要                      |
|----|--------------|---------------------------|
| 商  | <商品設定>       | 商品を設定します。                 |
| 品設 |              | 商品の名称や単価などを設定することができます。   |
| 定  | <商品部門設定>     | 商品部門を設定します。               |
|    |              | 商品部門の名称や所属する商品グループなどを設定する |
|    |              | ことができます。                  |
|    | <商品グループ設定>   | 商品グループを設定します。             |
|    |              | 商品グループの名称などを設定することができます。  |
| ЕŅ | <電子店名スタンプ設定> | 電子店名スタンプを設定します。           |
| 字設 |              | レシートに印字する電子店名スタンプや領収書の社名・ |
| 定  |              | 住所などのロゴの設定することができます。      |
|    | <領収書設定>      | 領収書を設定します。                |
|    |              | 領収書のタイトル、メッセージを設定することができま |
|    |              | す。                        |
|    | <レシート設定>     | レシートメッセージを設定します。          |
|    |              | レシートの上部、下部に印字するメッセージを設定する |
|    |              | ことができます。                  |
| 運  | <担当者設定>      | 担当者を設定します。                |
| 用設 |              | 担当者の名称や所属するグループなどを設定することが |
| 定  |              | できます。                     |
|    |              | キーの配置を設定します。              |
|    |              | 売上登録時の商品のキー配置とファンクションリストの |
|    |              | 設定をすることができます。             |
|    | <税/税予約設定>    | 税と税予約の設定を行ないます。           |

#### 3.4 商品系設定画面の共通操作

#### 3.4.1 一覧画面での基本操作

商品設定/商品部門設定/商品グループ設定の一覧画面での共通の操作があります。

- 一覧画面では、マウスでダブルクリックしたときの動作を選択出来ます。以下の 画面のラジオボックスを選択することにより変更出来ます。
- 「一覧上で編集する」を選択している場合、一覧画面でダブルクリックすると、
   一覧画面上での編集状態になります。
- 「サブ画面を開いて編集する」を選択している場合、一覧画面でダブルクリック すると、詳細設定画面を開くことが出来ます。また、<変更>ボタンを押下することによっても詳細設定画面を開くことが出来ます。

| 000000000000000 | PLU0001 | 1000    | do##  |                |        |
|-----------------|---------|---------|-------|----------------|--------|
|                 |         | 5209124 | 1-172 | 田均円均01         | 商品設定01 |
| 000000000002    | PLU0002 | 1000    | 内税    | 音序 <b>門</b> 01 | 商品設定01 |
| 00000000000003  | PLU0003 | 1000    | 内税    | 書錄門局0 1        | 商品設定01 |
|                 |         |         | 内税    | 音印 <b>月</b> 01 | 商品設定01 |
| 00000000000005  | PLU0005 | 1000    | 内税    | 音移門901         | 商品設定01 |
| 0000000000006   | PLU0006 | 1000    | 内税    | 音移門901         | 商品設定01 |
| 100000000000007 | PLU0007 | 1000    | 内税    | 音印号01          | 商品設定01 |
| 00000000000008  | PLU0008 | 1000    | 内税    | 音移門101         | 商品設定01 |
| 00000000000009  | PLU0009 | 1000    | 内税    | 音移門101         | 商品設定01 |
| 00000000000010  | PLU0010 | 1000    | 内税    | 音移門01          | 商品設定01 |
| 00000000000011  | PLU0011 | 1000    | 内税    | <b>音移門</b> 01  | 商品設定01 |
| 00000000000012  | PLU0012 | 1000    | 内税    | 音移門01          | 商品設定01 |
| 00000000000013  | PLU0013 | 1000    | 内税    | 音移門01          | 商品設定01 |
| 00000000000014  | PLU0014 | 1000    | 内税    | 音移門101         | 商品設定01 |
| 00000000000015  | PLU0015 | 1000    | 内税    | 音移門101         | 商品設定01 |
| 000000000000016 | PLU0016 | 1000    | 内税    | <b>音移門</b> 01  | 商品設定01 |
| 00000000000017  | PLU0017 | 1000    | 内税    | <b>音8月90</b> 1 | 商品設定01 |
| 00000000000018  | PLU0018 | 1000    | 内税    | 音印901          | 商品設定01 |

#### 3.4.2 「一覧上で編集する」を選択し、一覧画面上で直接編集する

- 一覧画面でダブルクリックをすると、一覧画面での直接編集状態になります。
- ・ 直接編集は設定対象の項目によって、テキストボックス、コンボボックスの何れ かになります。

| テキストボックス  |        | コンボボックス         |        |
|-----------|--------|-----------------|--------|
|           |        |                 |        |
| グコード  商品名 | 商品部門   | 商品部門名           |        |
| PLU0001   | 音印901  | ΞβP号01          | - 商品設定 |
| PLU0002   | 音印901  | <b>音</b> 移月0 1  | 商品設定   |
| PLU0003   | 音移門901 | 音序 <b>門</b> 0 1 | 商品設定   |
| E BUIMAAA | *09964 | 1               |        |

- ・ テキストボックスでは文字の入力、コンボボックスでは候補の選択を行った後に、 Enter キーまたは Tab キーを押下すると値を確定します。また、選択した後に、 他の部分をクリックすると確定します。
- ・ Enter キーを押下すると下の行に移動します。Shift キーを押しながら Enter キ ーを押下すると上の行に移動します。
- ・ Tab キーを押下すると右の項目に移動します。Shift キーを押しながら Tab キー を押下すると左の項目に移動します。

3.4.3 「一覧上で編集する」を選択し、セルのコピーアンドペーストで編集する

一覧画面上の変更したい部分のセルをコピーしてテキストエディタ等へ貼り付けて編集し、セルヘペーストすることが出来ます。

①編集したいセルをドラッグして選択します。Ctrl を押しながら C ボタンを押すとコ ピーが出来ます。(この場合は、PLU0002~5 の商品名、単価、税1)

| <b>向</b> 商品設定                           |                     |          |         |         |                   |                  |           |
|-----------------------------------------|---------------------|----------|---------|---------|-------------------|------------------|-----------|
|                                         |                     |          |         |         |                   |                  |           |
| 商品コード                                   | スキャニングコード           | 商品名      | 単価      | 税1      |                   | 商品部門名            | 商品設定グループ名 |
| 000000000000000000000000000000000000000 |                     | PLU0001  | 1000    | 内税      |                   | 音移門90 1          | 商品設定01    |
| 000000000000000000002                   |                     | PLU0002  |         |         |                   | <b>音移門901</b>    | 商品設定01    |
| 000000000000000000000000000000000000000 |                     | PLU0003  |         | 内税      |                   | 音移門901           | 商品設定01    |
| 000000000000000004                      |                     | PLU0004  | 1000    | 内税      |                   | 音移門90 1          | 商品設定01    |
| 000000000000000005                      |                     | PLU0005  |         | 内税      | N                 | 音移 <b>門</b> 90 1 | 商品設定01    |
| 00000000000000000                       |                     | PLU0006  | 1000    | 内税      | 45                | <b>音移門90 1</b>   | 商品設定01    |
| 000000000000000007                      |                     | PLU0007  | 1000    | 内税      |                   | 音移 <b>門</b> 901  | 商品設定01    |
| 00000000000000000008                    |                     | PLU0008  | 1000    | 内税      |                   | <b>音移門901</b>    | 商品設定01    |
| 00000000000000000                       |                     | PLU0009  | 1000    | 内税      |                   | 音移門901           | 商品設定01    |
| 000000000000000000000000000000000000000 |                     | PLU0010  | 1000    | 内税      |                   | 音移門901           | 商品設定01    |
| 00000000000000011                       |                     | PLU0011  | 1000    | 内税      |                   | 音8月901           | 商品設定01    |
| 00000000000000012                       |                     | PLU0012  | 1000    | 内税      |                   | 音移門901           | 商品設定01    |
| 00000000000000013                       |                     | PLU0013  | 1000    | 内税      |                   | 音移門901           | 商品設定01    |
| 00000000000000014                       |                     | PLU0014  | 1000    | 内税      |                   | <b>音移門90 1</b>   | 商品設定01    |
| 00000000000000015                       |                     | PLU0015  | 1000    | 内税      |                   | <b>音移門90 1</b>   | 商品設定01    |
| 00000000000000016                       |                     | PLU0016  | 1000    | 内税      |                   | <b>音移門90 1</b>   | 商品設定01    |
| 00000000000000017                       |                     | PLU0017  | 1000    | 内税      |                   | <b>音移門90 1</b>   | 商品設定01    |
| 00000000000000018                       |                     | PLU0018  | 1000    | 内税      |                   | 音序門0 1           | 商品設定01 *  |
| ダブルクリック時の<br>「 一覧上で f<br>ヘルフ            | ))動作<br>扁集する C サブ画面 | を聞いて編集する | )<br>自力 | <u></u> | 3のエウスホ°ート<br>育川β余 | データの12ポート<br>変更  | データの全削除   |

②テキストエディタ等を起動します。Ctrl を押しながら V ボタンを押すとペーストが できます。

| 🧊 sample.txt - メモ帳                                                                                                    |  |
|----------------------------------------------------------------------------------------------------|--|
| ファイル(F) 編集(E) 書式(O) 表示(V) ヘルプ(H)                                                                                                    |  |
| ■ sample.txt - メモ帳          ファイル(F) 編集(E) 書式(O) 表示(V) ヘルブ(H)         PLU0002 1000 内税         PLU0003 1000 内税         PLU0005 1000 内税         PLU0005 1000 内税         PLU0005 1000 内税 |  |
|                                                                                                    |  |

| ③テーツを編集してコヒー | υ | よ | 9 | o |
|--------------|---|---|---|---|
|--------------|---|---|---|---|

| 🗐 sample.txt - メモ帳                                                     |   |
|------------------------------------------------------------------------|---|
| ファイル(F) 編集(E) 書式(O) 表示(V) ヘルプ(H)                                       |   |
| 简品0002 1100 外税<br>商品0003 1200 外税<br>商品0004 1300 外税<br>简品0005 1400 外税 I | * |
|                                                                        |   |
|                                                                        |   |
|                                                                        |   |
|                                                                        |   |
|                                                                        |   |
|                                                                        | * |

### ④ペーストしたい先頭の場所をマウスで選択します。Ctrl + V を押すとペーストしま

| グループ名<br>I1<br>I1 |
|-------------------|
| 11<br>11<br>11    |
| 1                 |
| 11                |
|                   |
| (1                |
| (1                |
| (1                |
| (1                |
| (1                |
| 1                 |
| 1                 |
| 1                 |
| 1                 |
| 1                 |
| 1                 |
| 1                 |
| (1                |
| (1                |
| 1                 |
|                   |

⑤データ取り込み時は以下の画面表示がされます。終了後は、閉じるボタンを押して

#### ください。

| 理結果                                          | 処理中メモリーNo. 000005 |
|----------------------------------------------|-------------------|
| 処理を開始しました。=====                              |                   |
| 00002 ~ 00005 を処理しました。<br>=== 正常に終了しました。==== |                   |
|                                              |                   |
|                                              |                   |
|                                              |                   |
|                                              |                   |
|                                              |                   |
|                                              |                   |
|                                              |                   |
|                                              |                   |
|                                              |                   |
|                                              |                   |
|                                              |                   |
|                                              |                   |
|                                              |                   |
|                                              | 閉じる               |

#### ⑥ペーストした内容に変更されます。

| 同商品設定                                   |           |          |      |    |            |                 |             |
|-----------------------------------------|-----------|----------|------|----|------------|-----------------|-------------|
|                                         |           |          |      |    |            |                 |             |
| 商品コード                                   | スキャニングコード | 商品名      | 単価   | 税1 |            | 商品部門名           | 商品設定グループ名 ▲ |
| 000000000000000000000000000000000000000 |           | PLU0001  | 1000 | 内税 |            | 音序 <b>門</b> 01  | 商品設定01      |
| 000000000000000000002                   |           | 商品0002   |      |    |            | 音序門0 1          | 商品設定01      |
| 00000000000000003                       |           | 商品0003   |      | 外税 |            | <b>告βP</b> ¶01  | 商品設定01      |
| 00000000000000004                       |           | 商品0004   |      | 外税 |            | 音序 <b>門</b> 0 1 | 商品設定01      |
| 000000000000000005                      |           | 商品0005   |      | 外税 |            | 音序 <b>門</b> 0 1 | 商品設定01      |
| 00000000000000000                       |           | PLU0006  | 1000 | 内税 |            | 音序 <b>門</b> 0 1 | 商品設定01      |
| 00000000000000007                       |           | PLU0007  | 1000 | 内税 |            | 音序 <b>門</b> 0 1 | 商品設定01      |
| 000000000000000000000000000000000000000 |           | PLU0008  | 1000 | 内税 |            | 音序門901          | 商品設定01      |
| 00000000000000000                       |           | PLU0009  | 1000 | 内税 |            | 音序門901          | 商品設定01      |
| 000000000000000000000000000000000000000 |           | PLU0010  | 1000 | 内税 |            | 音序門901          | 商品設定01      |
| 00000000000000011                       |           | PLU0011  | 1000 | 内税 |            | 音印 <b>9</b> 01  | 商品設定01      |
| 00000000000000012                       |           | PLU0012  | 1000 | 内税 |            | 音序 <b>門</b> 0 1 | 商品設定01      |
| 00000000000000013                       |           | PLU0013  | 1000 | 内税 |            | 音序 <b>門</b> 0 1 | 商品設定01      |
| 00000000000000014                       |           | PLU0014  | 1000 | 内税 |            | 音序 <b>門</b> 0 1 | 商品設定01      |
| 000000000000000015                      |           | PLU0015  | 1000 | 内税 |            | 音序 <b>門</b> 0 1 | 商品設定01      |
| 00000000000000016                       |           | PLU0016  | 1000 | 内税 |            | 音印 <b>9</b> 01  | 商品設定01      |
| 00000000000000017                       |           | PLU0017  | 1000 | 内税 |            | 音序 <b>月</b> 0 1 | 商品設定01      |
| 00000000000000018                       |           | PLU0018  | 1000 | 内税 |            | 音序門901          | 商品設定01 🔻    |
| ダブルクリック時の<br>(* 一覧上で新)                  |           | を開いて編集する |      |    | データのエクスポート | <u></u>         | データの全肖耶象    |
| ヘルプ                                     |           |          | 追加   |    | 削除         | 変更              | 戻る          |

#### 3.5 商品設定

3.5.1 <商品設定>

商品設定は、売上管理システムの売上登録を操作するうえで、事前に商品情報を定義しておくことができる設定情報です。

以下は、商品設定についての機能を示します。

- 商品設定は、商品一覧画面または商品詳細画面で行ないます。商品一覧画面は、登録 されている全ての商品の一覧を表示し、商品の追加、削除、変更を受け付ける画面で す。商品詳細画面は、個々の商品の設定を表示し、設定の変更を受け付ける画面です。
- ・商品の設定を実行すると、はじめに商品一覧画面が表示されます。ダブルクリック時の動作を<サブ画面を開いて編集する>が選択されている場合、選択した商品をダブルクリックすると商品詳細画面が表示されます。
- (1) 商品一覧画面の表示と操作

| 商品コード                                   | スキャニングコード         | 商品名      | 単価   | 税1     | 商品部門名                               | 商品設定グループ名 |
|-----------------------------------------|-------------------|----------|------|--------|-------------------------------------|-----------|
| 000000000000000000000000000000000000000 |                   | PLU0001  | 1000 | 内税     | 普β₽号01                              | 商品設定01    |
| 0000000000000000000002                  |                   | PLU0002  | 1000 | 内税     | <b>音序門</b> 0 1                      | 商品設定01    |
| 0000000000000003                        |                   | PLU0003  | 1000 | 内税     | <b>音移門90 1</b>                      | 商品設定01    |
| 0000000000000004                        |                   | PLU0004  | 1000 | 内税     | <b>音序門</b> 0 1                      | 商品設定01    |
| 0000000000000005                        |                   | PLU0005  | 1000 | 内税     | <b>音移門90 1</b>                      | 商品設定01    |
| 0000000000000000                        |                   | PLU0006  | 1000 | 内税     | <b>音序門0 1</b>                       | 商品設定01    |
| 0000000000000007                        |                   | PLU0007  | 1000 | 内税     | <b>音印門0 1</b>                       | 商品設定01    |
| 0000000000000000                        |                   | PLU0008  | 1000 | 内税     | <b>音印門0 1</b>                       | 商品設定01    |
| 0000000000000000                        |                   | PLU0009  | 1000 | 内税     | <b>吉印門</b> 0 1                      | 商品設定01    |
| 000000000000000000000000000000000000000 |                   | PLU0010  | 1000 | 内税     | <b>吉</b> 昂門90 1                     | 商品設定01    |
| 0000000000000011                        |                   | PLU0011  | 1000 | 内税     | <b>吉</b> 昂門90 1                     | 商品設定01    |
| 0000000000000012                        |                   | PLU0012  | 1000 | 内税     | <b>吉</b> 昂門90 1                     | 商品設定01    |
| 0000000000000013                        |                   | PLU0013  | 1000 | 内税     | <b>吉</b> 昂門90 1                     | 商品設定01    |
| 0000000000000014                        |                   | PLU0014  | 1000 | 内税     | <b>吉</b> β月901                      | 商品設定01    |
| 0000000000000015                        |                   | PLU0015  | 1000 | 内税     | <b>吉</b> 昂月90 1                     | 商品設定01    |
| 0000000000000016                        |                   | PLU0016  | 1000 | 内税     | <b>吉</b> 昂門90 1                     | 商品設定01    |
| 0000000000000017                        |                   | PLU0017  | 1000 | 内税     | <b>音移門90 1</b>                      | 商品設定01    |
| 0000000000000018                        |                   | PLU0018  | 1000 | 内税     | <b>吉</b> 郡門901                      | 商品設定01    |
| ダブルクリック時の<br>○ 一覧上で新                    | 動作<br>扁集する © サブ画面 | を聞いて編集する |      | 7°-901 | ን <b>Հ</b> *°–ト <u>テ°</u> –ጷወብンቱ°–ト | データの全肖彫余  |

・ 商品一覧画面では、登録されている全ての商品の一覧が表形式で表示されます。

商品一覧画面の各行には、個々の商品が商品コードの並び順(昇順)に従って表示されます。行の並び順は、列のタイトル部分をクリックすることにより変更することができます。

列のタイトル部分をクリックすると、クリックした列のデータの並び順(昇順)に従って表示されます。再度同じ列のタイトル部分をクリックすると、並び順が反転します。

・ 商品一覧画面の各列には、個々の商品の設定を表す以下の項目が表示されます。

<商品コード>

商品の商品コードが表示されます。

<スキャニングコード>

商品のスキャニングコードが表示されます。

<商品名>

商品の名称が表示されます。

<商品名 2>

商品2の名称が表示されます。

<商品部門名>

商品が所属する商品部門の名称が表示されます。

<商品設定グループ名>

商品が所属する商品設定グループの名称が表示されます。

<セット商品名>

商品の構成を表すセット商品の名称が表示されます。(商品がセット商品の場 合のみ)

<単価>

商品の単価が表示されます。

<税 1>, <税 2>, <税 3>

商品に適用する税の名称が表示されます。

<単位重量(Kg)>

商品の単位重量が表示されます。

<単位数量>

商品の単位数量が表示されます。

- ・ 商品一覧画面には、<データのエクスポート>・<データのインポート>・<データの全削除>・<ヘルプ>・<追加>・<削除>・<変更>・<戻る>の8つのボタンがあります。
- ・ <データのエクスポート>・<データのインポート>・<データの全削除>については、3.8 商品設定のインポート・エクスポート・全データ削除をご確認ください。それ以外のボタンの機能は、以下のとおりです。

<ヘルプ>

マニュアルを表示します。
<追加>

商品を追加します。

<追加>ボタンを押すと、商品の追加を受け付ける追加画面が表示されます。追 加画面には、自動発行された商品コードが表示されます。商品コードを確認、 もしくは変更し、<OK>ボタンを押すと、表示されている商品コードをもつ新 しい商品が追加され、その商品の設定の変更を受け付ける商品詳細画面が表示 されます。

追加画面で<キャンセル>ボタンを押すと、商品の追加が中止されます。

| 追加 |       |                  | X |
|----|-------|------------------|---|
|    | 商品コード | 2000000000001206 |   |
|    | OK    | キャンセル            |   |

#### <削除>

選択されている商品を削除します。

<削除>ボタンを押すと、商品の削除を確認する削除画面が表示されます。削除 画面で、<OK>ボタンを押すと、商品の削除が実行されます。削除画面で<キャ ンセル>ボタンを押すと、商品の削除が中止されます。

| 商品設定 |                                       |
|------|---------------------------------------|
| 1    | [0000000000000020] を削除します。<br>実行しますか? |
|      | OK キャンセル                              |

<変更>

商品を変更します。

<変更>ボタンを押すと、商品の変更を受け付ける商品詳細画面が表示されます。 商品詳細画面で、商品の設定を行ない<確定>ボタンを押すと、商品の変更が実 行されます。商品詳細画面で<キャンセル>ボタンを押すと、商品の変更が中止 されます。

<戻る>

商品一覧画面の表示を終了し、呼び出し元の画面に戻ります。

(2) 商品詳細画面の表示と操作

・ 商品詳細画面では、商品の設定がタブページ形式で表示されます。

| 📮 商品設定            |                 |   |                               |    |       |
|-------------------|-----------------|---|-------------------------------|----|-------|
| 設定                |                 |   |                               |    |       |
| 商品コード             | 000000000000001 |   | その他の設定                        |    |       |
| スキャニングコード         |                 |   | 項目名<br>単価2                    |    | ^     |
| 商品名               | PLU0001         |   | 単価2税1<br>単価2税2<br>単価2税2       | 0  |       |
| 商品名2              |                 |   | 単価3<br>単価3                    | 0  |       |
| 商品部門名             | <b>音厚門</b> 01   | • | 単価3税1<br>単価3税2<br>単価3単位数量     | Û  |       |
| 商品設定グループ名         | 商品設定01          | • | 単価3 単位名<br>単価4<br>単価4         | 0  |       |
| セット商品名            |                 | • | 単価4 税1<br>単価4 税2<br>単価4 単位数量  | 0  | Ξ     |
| 単価                | 1000            |   | 単価4 単位名<br>単価5<br>単価5 超1      | 0  |       |
| 税1                | 内税              | • | 単価5 税2<br>単価5 単位数量            | 0  |       |
| 税2                |                 | • | 単価5 単位名<br>単価6<br>単価6 税1      | 0  |       |
| 税3                |                 | - | 単価6 税2<br>単価6 単位数量            | 0  |       |
| 単位 <u>重</u> 量(Kg) | 0               |   | 単価6 単位名<br>単価7<br>単価7 税1      | 0  |       |
| 単位数量              | 0               |   | 単価7税2<br>単価7単位数量              | 0  |       |
| 単価名               |                 |   | 単価8<br>単価8<br>単価8税1           | 0  |       |
| 使用不可フラグ           | 使用可             | • | 単価8 税2<br>単価8 単位数量<br>単価8 単位名 | 0  | -     |
|                   |                 |   |                               |    | 変更    |
|                   |                 |   |                               |    |       |
| <i>ج</i> ارہ      |                 |   |                               | 確定 | キャンセル |
|                   |                 |   |                               |    |       |

・ 商品詳細画面では、商品一覧画面と同じ項目の設定が出来ます。その他に以下の入力 領域があり、設定が出来ます。

<その他の設定>

商品設定のその他の設定を設定します。

単価2,単価2税1,単価2税2,単価2単位数量,~,単価10単位数量を設定 します。一覧の項目を選択し変更ボタンを実行するか、ダブルクリックすると設 定画面が表示されます。 3.5.2 <商品部門設定>

商品部門設定は、商品部門名や商品グループ名の設定や編集を行なうことができます。

以下は、商品部門の設定についての機能を示します。

- 商品部門設定は、商品部門一覧画面または商品部門詳細画面で行ないます。商品部門 一覧画面は、登録されている全ての商品部門の一覧を表示し、商品部門の追加、削除、 変更を受け付ける画面です。商品部門詳細画面は、個々の商品部門の設定を表示し、 設定の変更を受け付ける画面です。
- ・商品部門の設定を実行すると、はじめに商品部門一覧画面が表示されます。ダブルク リック時の動作を<サブ画面を開いて編集する>が選択されている場合、選択した商品 部門をダブルクリックすると商品部門詳細画面が表示されます。
- (1) 商品部門一覧画面の表示と操作
  - 商品部門一覧画面では、登録されている全ての商品部門の一覧が表形式で表示されます。

| 高品部門設定           |                        |         |    |                     |                    |         |
|------------------|------------------------|---------|----|---------------------|--------------------|---------|
|                  |                        |         |    |                     |                    |         |
| 商品部門コード          | 商品部門名                  | 商品グループ名 |    |                     |                    |         |
| 000001           | 音6月901                 |         |    |                     |                    |         |
| 000002           | 音昂鬥02                  | 000001  |    |                     |                    |         |
| 000003           | 音8月903                 | 000001  |    |                     |                    |         |
| 000004           | 音昂鬥04                  | 000001  |    |                     |                    |         |
| 000005           | 音8月905                 | 000002  |    |                     |                    |         |
| 000006           | 音序門06                  | 000002  |    |                     |                    |         |
| 000007           | 音印907                  | 000002  |    |                     |                    |         |
| 000008           | 音序門08                  | 000002  |    |                     |                    |         |
| 000009           | 音序門09                  | 000003  |    |                     |                    |         |
| 000010           | 部門10                   | 000003  |    |                     |                    |         |
| 000011           | 部門11                   | 000003  |    |                     |                    |         |
| 000012           | 部門12                   | 000003  |    |                     |                    |         |
| 000013           | 部門13                   | 000004  |    |                     |                    |         |
| 000014           | 部門14                   | 000004  |    |                     |                    |         |
| 000015           | 音8月915                 | 000004  |    |                     |                    |         |
| 000016           | 音8月916                 | 000004  |    |                     |                    |         |
| 000017           | 部門17                   | 000005  |    |                     |                    |         |
| 000018           | 音昂鬥18                  | 000005  |    |                     |                    |         |
| 000010           | ±28810                 | 000005  | 1  |                     |                    |         |
| ダブルクリック部<br>〇一覧上 | 特の動作<br>で編集する ● サブ画面を開 | いて編集する  |    | <u>ም</u> ~ቃወ፤ንአቱ°~ኑ | <u>ም</u> ~ቃውብンቱ°~ኑ | データの全削隊 |
| ヘルプ              |                        |         | 追加 | 肖明余                 | 変更                 | 戻る      |

 商品部門一覧画面の各行には、個々の商品部門が商品部門コードの並び順(昇順)に 従って表示されます。行の並び順は、列のタイトル部分をクリックすることにより変 更することができます。列のタイトル部分をクリックすると、クリックした列のデー タの並び順(昇順)に従って表示されます。再度同じ列のタイトル部分をクリックす ると、並び順が反転します。 商品部門一覧画面の各列には、個々の商品部門の設定を表す以下の項目が表示されます。

<商品部門コード>

商品部門の商品部門コードが表示されます。

<商品部門名>

商品部門の名称が表示されます。

<商品グループ名>

商品部門が所属する商品グループの名称が表示されます。

- ・ 商品部門一覧画面には、<デ 9のエクスポ ト>・<デ 9のインポ ト>・<デ 9の全削除>・<へル</li>
   プ>・<追加>・<削除>・<変更>・<戻る>の8つのボタンがあります。
- ・ <テ -タのIクスポ-ト>・<テ -タのインポ-ト>・<テ -タの全削除>については、3.8 商品設定のインポート・エクスポート・全データ削除をご確認ください。それ以外のボタンの機能は、以下のとおりです。

<ヘルプ>

マニュアルを表示します。

<追加>

商品部門を追加します。

<追加>ボタンを押すと、商品部門の追加を受け付ける追加画面が表示されます。追加画面には、自動発行された商品部門コードが表示されます。商品部門コードを確認、もしくは変更し、<OK>ボタンを押すと、表示されている商品部門コードをもつ新しい商品部門が追加され、その商品部門の設定の変更を受け付ける商品部門詳細画面が表示されます。

追加画面で<キャンセル>ボタンを押すと、商品部門の追加が中止されます。

| 追加      |        |
|---------|--------|
| 商品部門コード | 000031 |
| ОК      | キャンセル  |

商品部門コードの自動発行では、既に登録されている商品部門コードを昇順に並べた最後のコードに1を加算したコードが発行されます。(例:商品部門コードを昇順に並べた最後のコードが"000020"の場合、1を加算した"000021"が発行されます)

<削除>

選択されている商品部門を削除します。

<削除>ボタンを押すと、商品部門の削除を確認する削除画面が表示されます。削除 画面で、<OK>ボタンを押すと、商品部門の削除が実行されます。削除画面で<キャ ンセル>ボタンを押すと、商品部門の削除が中止されます。

| 商品部門 | 設定                        | X          |
|------|---------------------------|------------|
| ⚠    | [000020] を削除しま<br>実行しますか? | <b>ਰ</b> . |
| [0]  |                           | ŀ          |

<変更>

商品部門の設定を変更します。

<変更>ボタンを押すと、商品部門の設定の変更を受け付ける商品部門詳細画面が表示されます。商品部門詳細画面で、商品部門の設定を変更し、<確定>ボタンを押す と、商品部門の設定が変更されます。商品部門詳細画面で<キャンセル>ボタンを押 すと、商品部門の設定の変更が中止されます。

<戻る>

商品部門一覧画面の表示を終了し、呼び出し元の画面に戻ります。

- (2) 商品部門詳細画面の表示と操作
  - ・ 商品部門詳細画面では、商品部門の設定がタブページ形式で表示されます。

| 📮 商品部門設定 |         |          |
|----------|---------|----------|
| 設定       |         |          |
| 商品部門コード  | 000001  |          |
| 商品部門名    | (注意)(1) |          |
| 商品グループ名  | グループ01  |          |
|          |         |          |
|          |         |          |
|          |         |          |
|          |         |          |
|          |         |          |
|          |         |          |
|          |         |          |
|          |         |          |
|          |         |          |
| ヘルブ      |         | 確定 キャンセル |

・ 商品部門詳細画面では、商品部門一覧画面と同じ項目の設定が出来ます。

3.5.3 <商品グループ設定>

商品グループは、商品部門の括りを管理したり、点検・精算時の集計グループとして管 理することができます。

以下は、商品グループの設定についての機能を示します。

- 商品グループ設定は、商品グループ一覧画面または商品グループ詳細画面で行ないます。商品グループ一覧画面は、登録されている全ての商品グループの一覧を表示し、 商品グループの追加、削除、変更を受け付ける画面です。商品グループ詳細画面は、 個々の商品グループの設定を表示し、設定の変更を受け付ける画面です。
- ・商品グループの設定を実行すると、はじめに商品グループー覧画面が表示されます。
   ダブルクリック時の動作を<サブ画面を開いて編集する>が選択されている場合、選択した商品グループをダブルクリックすると商品グループ詳細画面が表示されます。
- (1) 商品グループー覧画面の表示と操作
  - ・商品グループー覧画面では、登録されている全ての商品グループの一覧が表形式で表示されます。

| □ 商品グループ設定             |                         |    |    |                     |             |         |
|------------------------|-------------------------|----|----|---------------------|-------------|---------|
|                        |                         |    |    |                     |             |         |
| 商品グループコード              | 商品グループ名                 |    |    |                     |             |         |
| 000001                 | グループ01                  |    |    |                     |             |         |
| 000002                 | グループ02                  |    |    |                     |             |         |
| 000003                 | グループ03                  |    |    |                     |             |         |
| 000004                 | グループ04                  |    |    |                     |             |         |
| 000005                 | グループ05                  |    |    |                     |             |         |
| 000006                 | グループ06                  |    |    |                     |             |         |
| 000007                 | グループ07                  |    |    |                     |             |         |
| 000008                 | グループ08                  |    |    |                     |             |         |
| 000009                 | グループ09                  |    |    |                     |             |         |
| 000010                 | グループ10                  |    |    |                     |             |         |
|                        |                         |    |    |                     |             |         |
| -ダブルクリック時の動<br>○ 一覧上で編 | が作<br>集する で サブ画面を開いて編集。 | 12 |    | <u>ም</u> ~ቃወ፤ንአቱ°~ኑ | テ°─ݡのイン≭⁰ート | テ~如金肖『除 |
| ヘルプ                    |                         |    | 追加 | 肖川除                 | 変更          | 戻る      |

 商品グループー覧画面の各行には、個々の商品グループが商品グループコードの並び 順(昇順)に従って表示されます。行の並び順は、列のタイトル部分をクリックする ことにより変更することができます。列のタイトル部分をクリックすると、クリック した列のデータの並び順(昇順)に従って表示されます。再度同じ列のタイトル部分 をクリックすると、並び順が反転します。 ・商品グループー覧画面の各列には、個々の商品グループの設定を表す以下の項目が表示されます。

<商品グループコード>

商品グループコードが表示されます。

<商品グループ名>

商品グループの名称が表示されます。

- ・ 商品グループー覧画面には、<デ -9のエクスポート>・<デ -9のインポート>・<デ -9の全削除>・<</li>
   ヘルプ>・<追加>・<削除>・<変更>・<戻る>の8つのボタンがあります。
- ・ <テ -9のIウスポ-ト>・<テ -9のインポ-ト>・<テ -9の全削除>については、3.8 商品設定のインポート・エクスポート・全データ削除をご確認ください。それ以外のボタンの機能は、以下のとおりです。

<ヘルプ>

マニュアルを表示します。

<追加>

商品グループを追加します。

<追加>ボタンを押すと、商品グループの追加を受け付ける追加画面が表示されま す。追加画面には、自動発行された商品グループコードが表示されます。商品グ ループコードを確認、もしくは変更し、<OK>ボタンを押すと、表示されている商 品グループコードをもつ新しい商品グループが追加され、その商品グループの設 定の変更を受け付ける商品グループ詳細画面が表示されます。

追加画面で<キャンセル>ボタンを押すと、商品グループの追加が中止されます。

| 追加        |        |
|-----------|--------|
| 商品グルーブコード | 200011 |
| ОК        | キャンセル  |

商品グループコードの自動発行では、既に登録されている商品グループコードを 昇順に並べた最後のコードに1を加算したコードが発行されます。(例:商品グル ープコードを昇順に並べた最後のコードが"000020"の場合、1 を加算した "000021"が発行されます) <削除>

選択されている商品グループを削除します。

<削除>ボタンを押すと、商品グループの削除を確認する削除画面が表示されます。 削除画面で、<OK>ボタンを押すと、商品グループの削除が実行されます。削除画 面で<キャンセル>ボタンを押すと、商品グループの削除が中止されます。

| 商品グループ設定                    |  |  |  |  |
|-----------------------------|--|--|--|--|
| [000010] を削除します。<br>実行しますか? |  |  |  |  |
| キャンセル                       |  |  |  |  |

<変更>

商品グループの設定を変更します。

<変更>ボタンを押すと、商品グループの設定の変更を受け付ける商品グループ詳細画面が表示されます。商品グループ詳細画面で、商品グループの設定を変更し、 <確定>ボタンを押すと、商品グループの設定が変更されます。商品グループ詳細 画面で<キャンセル>ボタンを押すと、商品グループの設定の変更が中止されます。

<戻る>

商品グループー覧画面の表示を終了し、呼び出し元の画面に戻ります。

(2) 商品グループ詳細画面の表示と操作

| 📮 商品グループ設定 |                |       |
|------------|----------------|-------|
| 設定         |                |       |
| 商品グループコード  | 000001         |       |
| 商品グループ名    | <u> グループ01</u> |       |
|            |                |       |
|            |                |       |
|            |                |       |
|            |                |       |
|            |                |       |
|            |                |       |
|            |                |       |
|            |                |       |
|            |                |       |
|            |                |       |
|            | بورسم          |       |
| ~109       |                | キャノセル |

・<br />
商品グループ詳細画面では、<br />
商品グループー覧画面と同じ項目の設定が出来ます。

# 3.6 印刷設定

### 3.6.1 <電子店名スタンプ設定>

レシートに印字するロゴや領収書の社名・住所などのロゴを電子ロゴデータとして設定 することができます。

| 歳プリンターロゴ 内蔵プリンター横書き領収書ロゴ 外部プリン                                     | ターロゴ       |                        |                        |                                                                                                    |
|--------------------------------------------------------------------|------------|------------------------|------------------------|----------------------------------------------------------------------------------------------------|
|                                                                    | ~ 11       |                        |                        | 1                                                                                                    |
|                                                                    | 5          |                        |                        | ーレシート用紙幅<br>〇 58mm<br>@ 80mm                                                                                                    |
| 77-(1),加与選択する 道す                                                   | <b>}</b>   | 内蔵プリンターロゴ1の文字列版定       | 文字の位置<br>横:            | 電子店名スタンプを設定し<br>後は、以下の操作をする。<br>要があります。                                                                                            |
| プリンターロゴは、テンプレートを選択して作成するか、別途用意し<br>た画像ファイルを選択するか、のどちらかで作成する事ができます。 |            |                        | · ──」<br>「中央揃え 」<br>縦: | <ul> <li>(1)設定したファイルを本付</li> <li>読み込んでください。</li> <li>◆ &lt;保守&gt; - <db管理:< li=""> <li>&lt;データベースリロード&gt;</li> </db管理:<></li></ul> |
| (576ドットx168ドット)                                                    |            | フォントを変更する 文字列を反映する     | <u>''</u>              | (2)本体でプリンターロゴを                                                                                                    |
| 内蔵プリンターロゴ2                                                         |            | 内蔵プリンターロゴ2のテンプレートを選択する |                        | ◆ <保守> - <コントロー<br>パネル> - <ブリンターロゴ<br>(CSB008)セット>                                                                                 |
| 内蔵プリンターロゴ2のプレビュー                                                   | <b>-</b>   |                        | $\triangleright$       | この操作をしないと設定し<br>内容が印刷されません。                                                                                                    |
|                                                                    | <b>;</b> = | 内蔵プリンターロゴ2の文字列醸定       | 文字の位置<br>横:<br>        | 1,1,7                                                                                                    |
| プリンターロゴは、テンプレートを選択して作成する小、別途用意した画像ファイルを選択するか、のどちらかで作成する事ができます。     |            |                        | 中央揃え                   | 確定                                                                                                    |
| (576ドットx168ドット)                                                    |            | フォントを変更する 文字列を反映する     |                        | キャンカル                                                                                                    |

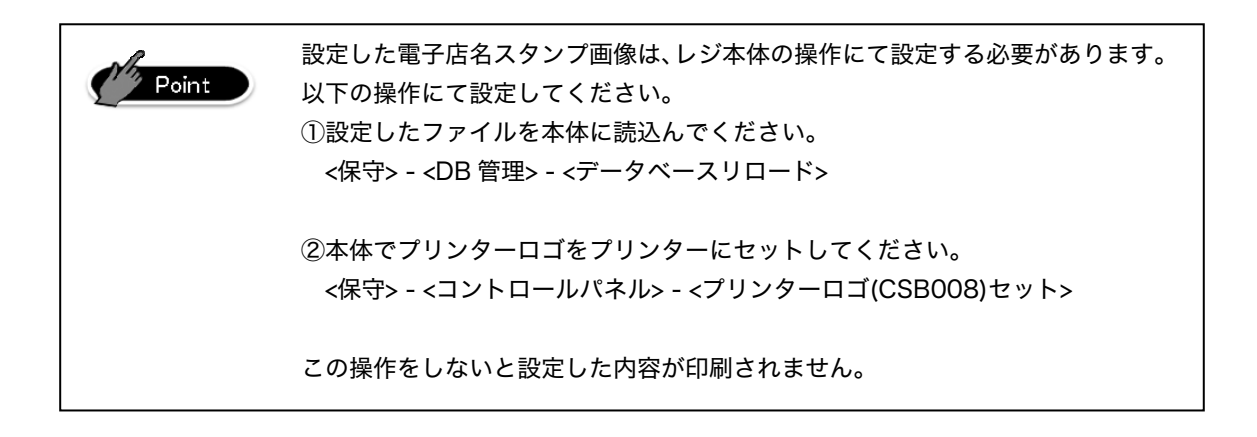

### (1) 内蔵プリンターロゴの作成

電子店名スタンプ設定で「内蔵プリンターロゴ」タブを選択すると、「内蔵プリンター ロゴ1」、「内蔵プリンターロゴ2」の設定をすることが出来ます。

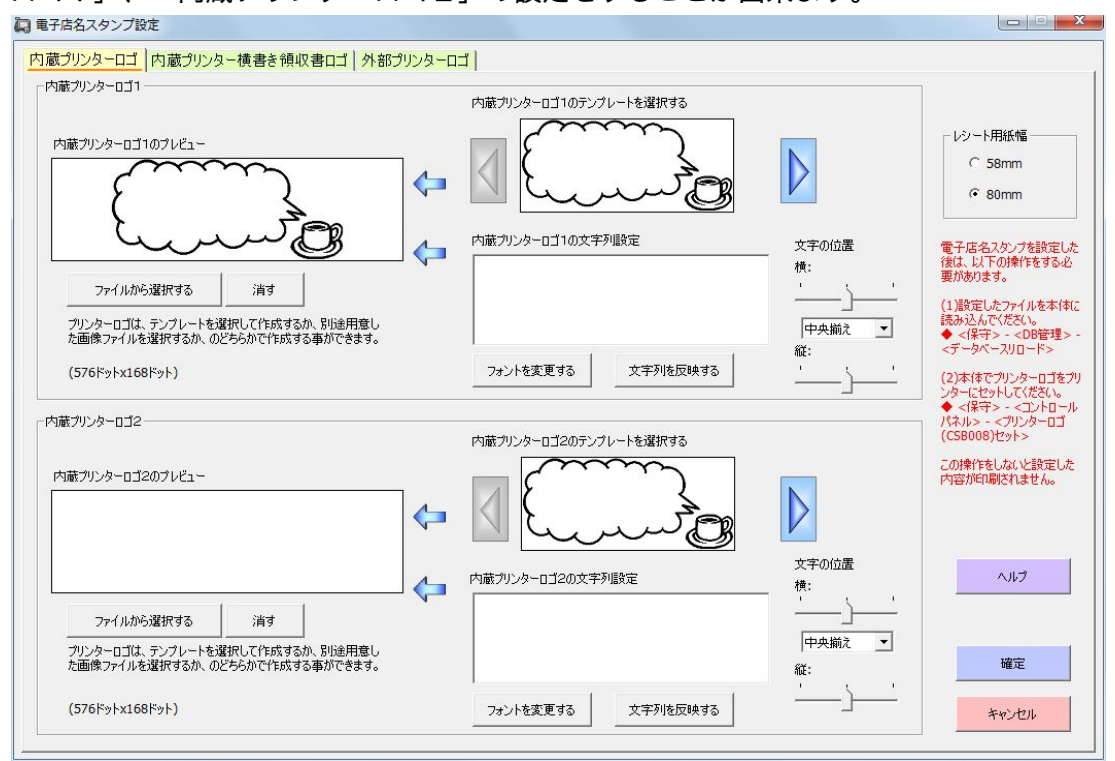

「内蔵プリンターロゴ」設定の各項目と内容について以下の表に記載します。

| 項目          | 内容                                        |
|-------------|-------------------------------------------|
| 内蔵プリンターロゴ1の |                                           |
| プレビュー       |                                           |
| ファイルから選択する  | ロゴを Windows 上の画像ファイルから選択します。「ロゴ編集」画面が表示され |
| ファイルから迭折する  | ます。                                       |
| 消す          | 作成中のロゴを消します。                              |
| 内蔵プリンターロゴ1の |                                           |
| テンプレートを選択する | ロコをノンノレートから選択します。選択するとノレビューに衣小されます。       |
| 内蔵プリンターロゴ1の | ロゴ1に入れる文字列を設定します。文字列を変更するか、「文字列を反映する」     |
| 文字列設定       | を押すとプレビューに表示されます。                         |
|             | (スライダー)文字列の横方向の位置を設定します。                  |
| 文字の位置 横:    | (左揃え、中央揃え、右揃え)複数行のデータがあるときに、左端に揃えるか、中     |
|             | 央に揃えるか、右端に揃えるかを設定します。                     |
| 文字の位置 縦:    | (スライダー)文字列の縦方向の位置を設定します。                  |
| フォントを変更する   | ロゴに表示するフォントを選択します。                        |
| 文字列を反映する    | 設定した文字列をプレビューに反映します。                      |

| 内蔵プリンターロゴ2の | 作品中のロゴボプレビューされます                      |
|-------------|---------------------------------------|
| プレビュー       |                                       |
| 内蔵プリンターロゴ2の | 「「たテンプ」」とかと潮口します。潮口オスレプレビュ」にまテキわます    |
| テンプレートを選択する | ロコをノンノレートから選択します。選択するとノレビューに衣小されます。   |
| 内蔵プリンターロゴ2の | ロゴ2に入れる文字列を設定します。文字列を変更するか、「文字列を反映する」 |
| 文字列設定       | を押すとプレビューに表示されます。                     |
| レシート用紙幅     | 使用するレシート用紙幅を設定します。                    |

(2) 内蔵プリンター横書き領収書ロゴの作成

電子店名スタンプ設定で「内蔵プリンター横書き領収書ロゴ」タブを選択すると、「領 収書の店名のスタンプ」、「領収書の住所のスタンプ」の設定をすることが出来ます。 テンプレートからの選択機能はありません。

| 電子店名スタンプ設定                                                                                               |                                                                                                    |                                                                                                    |
|----------------------------------------------------------------------------------------------------|----------------------------------------------------------------------------------------------------|----------------------------------------------------------------------------------------------------|
| 内蔵プリンターロゴ 内蔵プリンター横書き                                                                                     | 領収書ロゴ 外部プリンターロゴ                                                                                                 |                                                                                                    |
| 内蔵プリンターの検書き領収者の時に使用するロ:<br>なお、検書き領収者は、軽減税率におけるインボ・<br>領収者の店名のスタンプを作成する<br>店名のスタンプのプレビュー<br>ファイルから選択する 消す | です。縦書参領収書の時は、内蔵プリンターロゴ1が印刷されます。<br>(ス方式には対応していません。<br>店名のスタンプの文字列を設定する 文字の(<br>横:<br>・<br>・<br>・<br>・<br>・<br>・ | 電子店名スタンプを設定した後は、以下<br>の特件をする必要があります。<br>(1設定したアケイルを本体に読み込んでく<br>ださい。<br>◆ く保子> - くア・クロ管理> - くデータペー<br>スリロード><br>(2)本体でプリンターロゴをプリンターにセッ<br>トして(だざい)<br>◆ く保子> - マントロール(ネル> - <<br>プリンターロゴ(CS8008)セット><br>この操作をしないと設定した内容が印刷さ |
| (448ドットx128ドット)                                                                                          |                                                                                                    | -j natu.                                                                                                    |
| - 領収書の住所のスタンプを作成する<br>住所のスタンプのプレビュー                                                                      | 住所のスタンプの文字列を設定する                                                                                                |                                                                                                    |
| ファイルから選択する 消す                                                                                            | 2ォントを変更する 文字列を反映する 4                                                                                            |                                                                                                    |
| (448ドットx96ドット)                                                                                           |                                                                                                    |                                                                                                    |
|                                                                                                    |                                                                                                    | 構定<br>キャンセル                                                                                                    |

「内蔵プリンター横書き領収書ロゴ」設定の各項目と内容について以下の表に記載しま す。

| 項目                | 内容                                                                                         |
|-------------------|--------------------------------------------------------------------------------------------|
| 店名のスタンプのプレビ<br>ュー | 作成中の店名のスタンプがプレビューされます。                                                                     |
| ファイルから選択する        | ロゴを Windows 上の画像ファイルから選択します。「ロゴ編集」画面が表示され<br>ます。                                           |
| 消す                | 作成中のロゴを消します。                                                                               |
| 店名のスタンプの文字列       | 店名のスタンプに入れる文字列を設定します。文字列を変更するか、「文字列を反                                                      |
| を設定する             | 映する」を押すとプレビューに表示されます。                                                                      |
| 文字の位置 横:          | (スライダー)文字列の横方向の位置を設定します。<br>(左揃え、中央揃え、右揃え)複数行のデータがあるときに、左端に揃えるか、中<br>央に揃えるか、右端に揃えるかを設定します。 |
| 文字の位置 縦:          | (スライダー)文字列の縦方向の位置を設定します。                                                                   |
| フォントを変更する         | ロゴに表示するフォントを選択します。                                                                         |
| 文字列を反映する。         | 設定した文字列をプレビューに反映します。                                                                       |

| 住所のスタンプのプレビ | 作成中の住所のスタンプがプレビューされます。                |
|-------------|---------------------------------------|
|             |                                       |
| 住所のスタンプの文字列 | 住所のスタンプに入れる文字列を設定します。文字列を変更するか、「文字列を反 |
| を設定する。      | 映する」を押すとプレビューに表示されます。                 |

### (3) 外部プリンターロゴの作成

電子店名スタンプ設定で「外部プリンターロゴ」タブを選択すると、「外部プリンター ロゴ1」、「外部プリンターロゴ2」の設定をすることが出来ます。

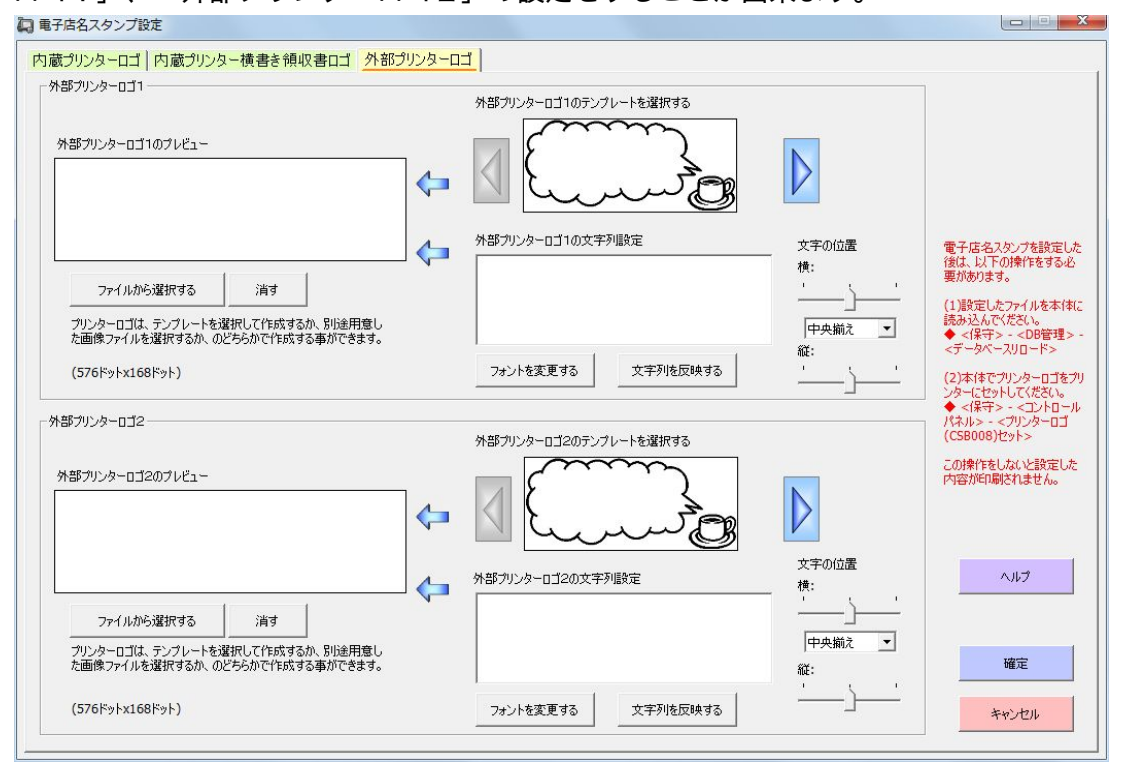

「外部プリンターロゴ」設定の各項目と内容について以下の表に記載します。

| 項目          | 内容                                        |
|-------------|-------------------------------------------|
| 外部プリンターロゴ1の |                                           |
| プレビュー       |                                           |
| ファイルから避力する  | ロゴを Windows 上の画像ファイルから選択します。「ロゴ編集」画面が表示され |
| ファイルから迭折する  | ます。                                       |
| 消す          | 作成中のロゴを消します。                              |
| 外部プリンターロゴ1の |                                           |
| テンプレートを選択する | ロコをナノノレートから選択します。選択するとノレビューに衣小されます。       |
| 外部プリンターロゴ1の | ロゴ1に入れる文字列を設定します。文字列を変更するか、「文字列を反映する」     |
| 文字列設定       | を押すとプレビューに表示されます。                         |
|             | (スライダー)文字列の横方向の位置を設定します。                  |
| 文字の位置 横:    | (左揃え、中央揃え、右揃え)複数行のデータがあるときに、左端に揃えるか、中     |
|             | 央に揃えるか、右端に揃えるかを設定します。                     |
| 文字の位置 縦:    | (スライダー)文字列の縦方向の位置を設定します。                  |
| フォントを変更する   | ロゴに表示するフォントを選択します。                        |
| 文字列を反映する    | 設定した文字列をプレビューに反映します。                      |

| 外部プリンターロゴ2の | 作品中のロゴボプレビューされます                      |
|-------------|---------------------------------------|
| プレビュー       |                                       |
| 外部プリンターロゴ2の | ロゴたテンプレートかと潮口します。潮口オスレプレビューにまテキわます    |
| テンプレートを選択する | ロコをノンノレートから選択します。選択するとノレビューに衣小されます。   |
| 外部プリンターロゴ2の | ロゴ2に入れる文字列を設定します。文字列を変更するか、「文字列を反映する」 |
| 文字列設定       | を押すとプレビューに表示されます。                     |

### (4) ロゴ編集画面

ロゴ編集画面は各電子店名スタンプの「ファイルから選択する」のボタンを押すと表示 されます。Windows 上の画像ファイルから選択します。

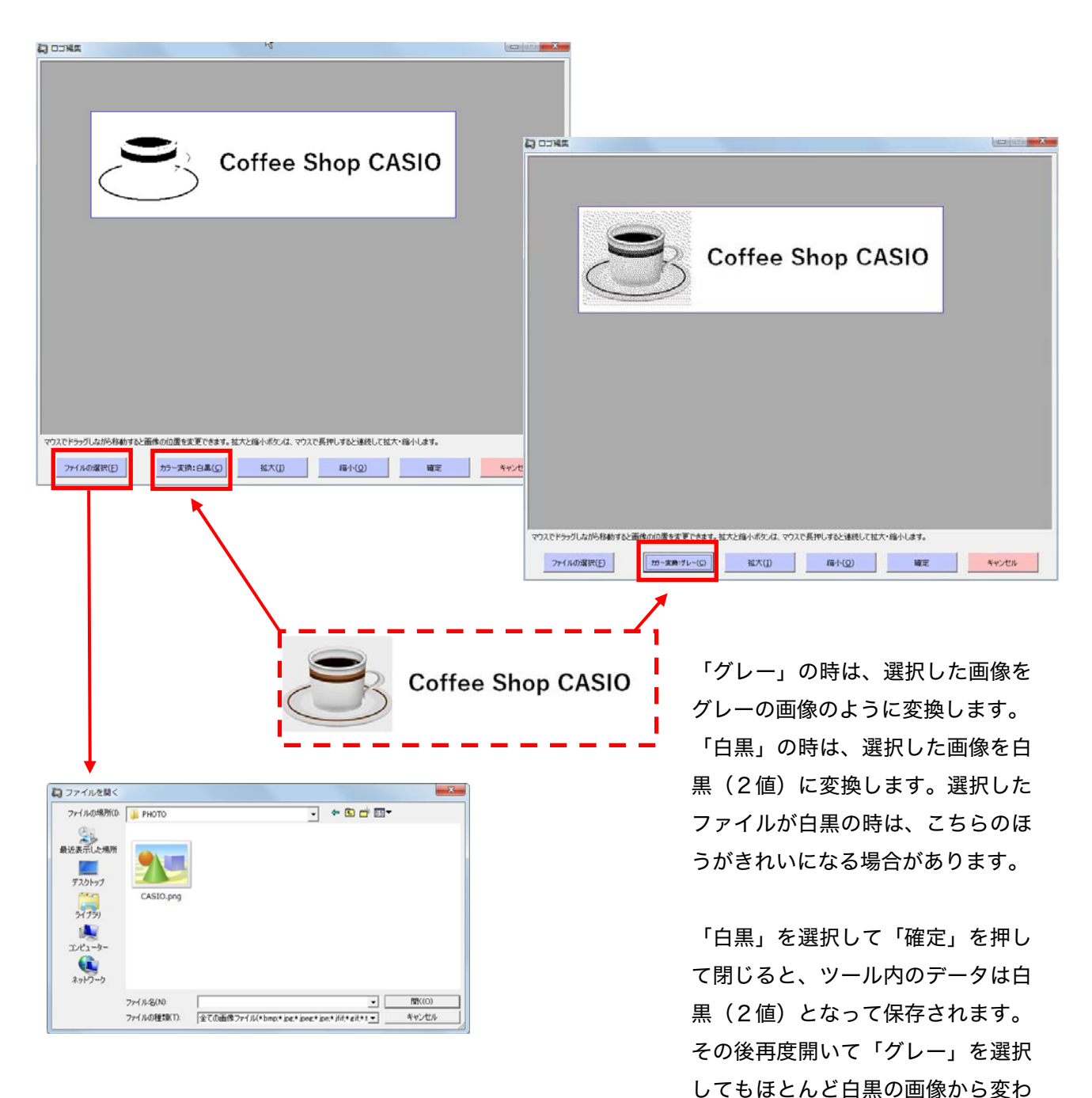

りません。

| 「ロゴ編集」画 | 画面の各項目る | と内容につい | て以下の表に | 記載します。 |
|---------|---------|--------|--------|--------|
|---------|---------|--------|--------|--------|

| 項目      | 内容                                 |
|---------|------------------------------------|
| ファイルの選択 | 「ファイルを開く」の画面を表示します。                |
| カラー亦協   | 「白黒」の時は選択した画像を白黒(2値)に変換します。        |
| ガリー変換   | 「グレー」の時は選択した画像をグレーの画像のように変換します。    |
| 拡大      | 編集している画像を拡大します。                    |
| 縮小      | 編集している画像を縮小します。                    |
| 確定      | 編集中の画像を確定して、呼び出しもとの電子店名スタンプに反映します。 |
| キャンセル   | 設定内容を破棄し、呼び出しもとの画面に戻ります。           |

(5) 電子店名スタンプ種類とそのデータ内容とサイズ 電子店名スタンプ種類とそのデータ内容とサイズについて以下の表に記載します。

| 印字画像種類    | イメージ形式    | 画像サイズ                    | 有効サイズ                                                     |
|-----------|-----------|--------------------------|-----------------------------------------------------------|
| 内蔵プリンタロゴ1 | Bitmap 形式 | 576×168dot(80mm/58mm 共通) | 80mm で使用する場合 576×168dot<br>58mm で使用する場合 384×168dot( 左詰め)* |
| 内蔵プリンタロゴ2 | Bitmap 形式 | 576×168dot(80mm/58mm 共通) | 80mm で使用する場合 576×168dot<br>58mm で使用する場合 384×168dot( 左詰め)* |
| 領収書社名     | Bitmap 形式 | 48×128 dot               | 48×128 dot                                                |
| 領収書住所     | Bitmap 形式 | 448×96 dot               | 448×96 dot                                                |
| 外部プリンタロゴ1 | Bitmap 形式 | 576×168dot (80mm)        | 576×168dot                                                |
| 外部プリンタロゴ2 | Bitmap 形式 | 576×168dot (80mm)        | 576×168dot                                                |

\*58mm で使用する場合のロゴ画像は、右側 192dot を白で埋めます。

# 3.6.2 <領収書設定>

領収書設定は、領収書に印字する店名や住所並びに電話番号などの内容を編集すること が出来ます。

以下の画面の店名のプルダウンメニューで、「内蔵プリンター横書き」、「縦書き」、 「縦書き税明細付き」を選択して設定出来ます。

| 診滅税率におけるインボイス方式には、縦書き税明細付が<br>対応しています。それ以外は、使用できません。                                    | 2017年08月31日 (木) 領 収 証 一連№000128<br>續収№000025                                                                                                    |
|-----------------------------------------------------------------------------------------|----------------------------------------------------------------------------------------------------|
| 御収書ロゴ ④ 欠書ロゴ ⑥ テキスト ○ 画像 ● 御収書 ○ 領収書 ○ 領収器 ○ 領収器 ○ 領収器 5名 5名 157前店 主列・電話番号等1 東京都八王子市石川町 | 様         税抜金額         印           (但し         として         消费投票         印           (但し         として         消费投票         印           (但し         として         消费投票         印           (加入印紙         加水石町店         東京都バ王子市石川町         XXX=XX           03-0000-0000         印刷面を内側に折って保管願います           ブレビューは、58mm用紙の場合です。80mm用紙の場合にす。         100mm用紙の場合です。 |
| 主所·電話番号等2                                                                               | _                                                                                                    |

(1) 内蔵プリンター横書きの作成

領収書画面の店名のプルダウンメニューで「内蔵プリンター横書き」を選択すると、内 蔵プリンター横書き領収書の設定をすることが出来ます。

設定した内容は「レシートプレビュー」で確認することが出来ます。

| <mark>鎮収書設定</mark><br>店名<br>(内蔵カリンター株書き ▼                                                                                                    | レシートプレビュー                                                                                                    |
|----------------------------------------------------------------------------------------------------|----------------------------------------------------------------------------------------------------|
| <ul> <li>□/□素/10/3+</li> <li>□/□素/10/3+</li> <li>□/□素/10/3+</li> <li>□/□素/10/3+</li> <li>□/□素/10/3+</li> <li>□/□素/10/3+</li> <li>□/□素/10/3+</li> <li>□/□素/10/3+</li> <li>□/□</li> <li>□/□</li> <li>□</li> <li>□/□</li> <li>□</li> <li>□</li></ul> | 2017年08月31日(木)         頃 収 証         -連約000128<br>領以N000025           様         単86,000         様           (但         として         消費税等         18,182-           (但         として         消費税等         18,182-           (但         として         消費税等         19,182-           収入印紙         カシオ商店         東京都八日子市石川町         XXX-XX           03-0000-0000         印刷面を内側に折って保管願います   フレビューは、580m用紙の場合です。800m用紙の場合は上下に余白が付きます。 商品名、金額、税率等の文字列は、サンフル用で固定です。 |
| <i>ر</i> الا                                                                                                    | 確定キャンセル                                                                                                    |

### 「内蔵プリンター横書き」画面の各項目と内容について以下の表に記載します。

| 項目        | 内容                                       |
|-----------|------------------------------------------|
| 「「「」」で    | 領収書のロゴを設定します。                            |
| [ 限収音口 ]  | 領収書のロゴには、<テキスト>、<画像>のいずれかを設定します。         |
| 「「「「「」」」  | 領収書のタイトルを設定します。                          |
| 頑収者タイトル   | 領収書のタイトルには、<領収書>、<領収証>のいずれかを設定することが出来ます。 |
| 店名        | 店舗の名称を設定します。                             |
| 住所・電話番号等1 | 住所・電話番号等を設定します。                          |
| 住所・電話番号等2 | 住所・電話番号等を設定します。                          |
| 住所・電話番号等3 | 住所・電話番号等を設定します。                          |
| 収入印紙必要額   | 収入印紙必要額を設定します。                           |
| 確認レシート印刷  | 確認レシートを印刷するかしないかを設定します。                  |

#### (2) 縦書きの作成

領収書画面の店名のプルダウンメニューで「縦書き」を選択すると、縦書き領収書の設 定をすることが出来ます。

設定した内容は「レシートプレビュー」で確認することが出来ます。

|                                                      | レシートプレビュー |                                          |      |
|------------------------------------------------------|-----------|------------------------------------------|------|
| 吉名                                                   |           |                                          |      |
| 縦書き                                                  | レジート用紙幅   | (• 58mm (* 80mm                          |      |
| 経滅税率におけるインボイス方式には、縦書き税明細付が<br>対応しています。それ以外は、使用できません。 |           |                                          | 1    |
| 10000 8 98 CI 00/100 12/11C C& E/10                  |           | 翁 収 証                                    |      |
| レシートロゴ1                                              |           |                                          |      |
|                                                      |           | 2017年08月31日 (木) 領収No000018<br>一連No000029 |      |
| ● 非印字 ○ 印字                                           |           | Encountry                                |      |
| 領収書タイトル                                              |           | 様                                        |      |
| C estinat                                            |           | ¥86,000-                                 |      |
|                                                      |           |                                          |      |
| 店名                                                   |           | 税扳金額 ¥78,182-<br>消費税合計 ¥7,818-           | =    |
| カシオ商店                                                |           | ((8)                                     |      |
| 住所·電話番号等1                                            |           | として正に領収致しました)                            |      |
| 東京都八王子市石川町                                           |           | 53                                       |      |
| 住所·電話番号等2                                            |           | <br>                                     |      |
| xxxx-xx                                              |           |                                          |      |
| 住所·電話番号等3                                            |           | 東京都八王子市石川町                               |      |
| 03-0000-0000                                         |           | ××××-××<br>03-0000-0000                  |      |
| 収入印紙必要額                                              |           | r ٦                                      |      |
| 50000                                                |           | 印紙                                       |      |
| 確認レシート印刷                                             |           |                                          | *    |
|                                                      | 商品名       | ,金額,税率等の文字列は、サンプル用で固                     | 定です。 |
| C はい で いいえ                                           |           |                                          |      |
|                                                      |           |                                          |      |

## 「縦書き」画面の各項目と内容について以下の表に記載します。

| 項目        | 内容                                       |
|-----------|------------------------------------------|
| レシート用紙幅   | レシート用紙幅を 58mm か 80mm にするかを設定します。         |
| レシートロゴー   | レシートロゴ1を印字するか非印字にするかを設定します。              |
| 領収書タイトル   | 領収書のタイトルを設定します。                          |
|           | 領収書のタイトルには、<領収書>、<領収証>のいずれかを設定することが出来ます。 |
| 店名        | 店舗の名称を設定します。                             |
| 住所・電話番号等1 | 住所・電話番号等を設定します。                          |
| 住所・電話番号等2 | 住所・電話番号等を設定します。                          |
| 住所・電話番号等3 | 住所・電話番号等を設定します。                          |
| 収入印紙必要額   | 収入印紙必要額を設定します。                           |
| 確認レシート印刷  | 確認レシートを印刷するかしないかを設定します。                  |

(3) 縦書き税明細付きの作成

領収書画面の店名のプルダウンメニューで「縦書き税明細付き」を選択すると、縦書き 税明細付き領収書の設定をすることが出来ます。

設定した内容は「レシートプレビュー」で確認することが出来ます。

| 店名                                                                                                    | VV-F/VC1- |                                                       |
|----------------------------------------------------------------------------------------------------|-----------|-------------------------------------------------------|
| 縦書き税明細付き                                                                                                    | レシート用紙幅   | © 58mm C 80mm                                         |
| <ul> <li>         ・読むなインボイス方式には、縦書き税明細付が<br/>は応しています。それ以外は、使用できません。         ・         ・         ・</li></ul> |           | <b>領 収 証</b><br>2017年00月31日(木)領収1000018<br>一達No000039 |
| 領収書タイトル                                                                                                    |           | 様                                                     |
| ○ 領収書 ● 領収証                                                                                                 |           | ¥86,000-                                              |
| 店名                                                                                                    |           | 税抜金額 ¥78,182-<br>消費税会計 ¥7,818-                        |
| カシオ商店                                                                                                    |           | 内税対象計 ¥20,000-                                        |
| 住所·電話番号等1                                                                                                   |           | ○ / / / / / / / / / / / / / / / / / / /               |
| 東京都八王子市石川町                                                                                                  |           | 外祝 ¥6,000-                                            |
| 住所·電話番号等2                                                                                                   |           | (但し、<br>として正に領収致しました)                                 |
| XXXX*XX<br>/1市、西兰·希吕佐つ                                                                                      |           |                                                       |
| 127/1 466 1875 1975                                                                                         |           |                                                       |
| ,<br>4双入印紙必要額<br>50000                                                                                      |           | カシオ商店<br>東京都八王子市石川町<br>xxxxx-xxx<br>02-0000-0000      |
| 確認レシート印刷                                                                                                    |           | 03-000-0000                                           |
| Cはい ● いいえ                                                                                                   | 商品名       | , 金額, 税率等の文字列は、サンブル用で固定です。                            |

### 「縦書き」画面の各項目と内容について以下の表に記載します。

| 項目        | 内容                                       |
|-----------|------------------------------------------|
| レシート用紙幅   | レシート用紙幅を 58mm か 80mm にするかを設定します。         |
| レシートロゴー   | レシートロゴ1を印字するか非印字にするかを設定します。              |
| 領収書タイトル   | 領収書のタイトルを設定します。                          |
|           | 領収書のタイトルには、<領収書>、<領収証>のいずれかを設定することが出来ます。 |
| 店名        | 店舗の名称を設定します。                             |
| 住所・電話番号等1 | 住所・電話番号等を設定します。                          |
| 住所・電話番号等2 | 住所・電話番号等を設定します。                          |
| 住所・電話番号等3 | 住所・電話番号等を設定します。                          |
| 収入印紙必要額   | 収入印紙必要額を設定します。                           |
| 確認レシート印刷  | 確認レシートを印刷するかしないかを設定します。                  |

# 3.6.3 <レシート設定>

レシート設定は、レシート、またはオーダーレシートの店名や住所、電話番号など、メ ッセージ内容を編集することが出来ます。

レシート設定画面のタブの切り替えで、「58mm 用紙使用時」、「80mm 用紙使用時」 を選択して設定出来ます。

| シートロゴ1         |                             |
|----------------|-----------------------------|
| C 印字 @ 非印字     | 御計算書                        |
| シュートトップメッセージ1  | カシオ商店                       |
| 御計算書           | 01 担当-A 2017/08/31 18:13    |
|                | #01 000035                  |
|                | 伝票番号 000032 1名様             |
| シートトップメッセージ2   | 17-5÷ ¥100                  |
| カシオ商店          | エスプレッソ ¥200                 |
|                |                             |
|                | 2 É                         |
|                |                             |
| i-今主相 ■1111年 ▼ | 10/0 + 5                    |
| 1941/1/ 198    | 外税 10% ¥20                  |
| シートボトムメッヤージ1   | 승計 ¥320                     |
| ご来店ありがとう       | 現金 ¥ 320                    |
|                | ご来店ありがとう                    |
|                | ございます。                      |
| ディートボトルマッセージフ  |                             |
| ございます.         |                             |
| LCV/& 70       |                             |
|                |                             |
| シートロゴ2         |                             |
|                |                             |
| ·              | <b>T</b>                    |
|                | 商品名、金額、税率等の文字列は、サングル田で固定です。 |

(1) 58mm用紙使用時の作成

レシート設定画面のタブで「58mm 用紙使用時」を選択すると、58mm 用紙使用時の レシート設定をすることが出来ます。

設定した内容は「レシートプレビュー」で確認することが出来ます。

| /シートロゴ1                  |   |                                           |
|--------------------------|---|-------------------------------------------|
| C 印字 · 印字                |   | 御計算書                                      |
| ・シートトップメッセージ1            |   | カシオ商店                                     |
| 御計算書                     | _ | 01 担当-A<br>2017/08/31 18:13<br>#01 000035 |
| <i>ミ</i> ュートトップメッセージフ    |   | 伝票番号 000032 1名様                           |
| カシオ商店                    | _ | カフェラテ ¥100<br>エスプレッソ ¥200                 |
|                          |   | 2点<br>内税対象計 ¥100<br>内税 10% ¥9             |
| 兑金表現 課税対象                | • | 外税対象計 ¥200<br>外税 10% ¥20                  |
| シートボトムメッセージ1<br>ご来店ありがとう | _ | 合計 ¥320<br>現金 ¥320<br>ご来店ありがとう<br>ございます。  |
| ッシートボトムメッセージ2            |   |                                           |
| ございます。                   |   |                                           |
| シットロゴ2                   |   |                                           |
| ● 印字 ○ 非印字               |   | -                                         |
|                          |   | 商品名,金額,税率等の文字列は、サンプル用で固定です。               |

「58mm 用紙使用時」画面の各項目と内容について以下の表に記載します。

| 項目                | 「<br>」<br>」<br>」<br>」<br>」<br>」<br>」<br>」<br>」<br>」<br>」<br>」<br>」<br>」<br>」<br>」<br>」<br>」<br>」 |
|-------------------|--------------------------------------------------------------------------------------------------|
| レシートロゴ1           | レシートロゴ1を印字するか非印字にするかを設定します。                                                                      |
| レシートトップメッセー<br>ジ1 | レシートの上端に印字するメッセージを設定します。                                                                         |
| レシートトップメッセー<br>ジ2 | レシートトップメッセージ1の下に印字するメッセージを設定します。                                                                 |
| 税金表現              | 税金表現を「オフ」、「課税対象」、「税額」から設定します。                                                                    |
| レシートボトムメッセー<br>ジ1 | レシートの下端に印字するメッセージを設定します。                                                                         |
| レシートボトムメッセー<br>ジ2 | レシートボトムメッセージ1の下に印字するメッセージを設定します。                                                                 |
| レシートロゴ2           | レシートロゴ2を印字するか非印字にするかを設定します。                                                                      |

(2) 80mm用紙使用時の作成

レシート設定画面のタブで「80mm 用紙使用時」を選択すると、80mm 用紙使用時の レシート設定をすることが出来ます。

設定した内容は「レシートプレビュー」で確認することが出来ます。

| シートロゴ1              |                                                               |
|---------------------|---------------------------------------------------------------|
| C 印字 @ 非印字          | 御計算書                                                          |
| 5. 11. at 1. 4. 27. | カシオ商店                                                         |
| ソートトップメッセーン1        | 01 担当-A                                                       |
| 即計算書                | 2017/08/31 18:13 000035                                       |
|                     | 伝票番号 000032 1名様 #01                                           |
|                     | 1 カフェラテ ¥100                                                  |
| シートトップメッヤージ2        | 1 エスプレッソ ¥ 200                                                |
| カシオ商店               |                                                               |
|                     | 2 点                                                           |
|                     | 内税対象計 ¥100                                                    |
|                     | 内税 10% ¥9                                                     |
|                     | - 外税対象計 ¥200                                                  |
|                     | 外税 10% ¥20                                                    |
| 全表現 課税対象 ▼          | 승計 ¥ 3 2 0                                                    |
|                     | 現金 ¥ 320                                                      |
| いートポトリ みったいごう       | ご来店ありがとう                                                      |
|                     | ございます。                                                        |
| _米店のりかどう            |                                                               |
|                     | •••••••••••••••••••••••••••••••••••••••                       |
|                     |                                                               |
|                     |                                                               |
| シートボトムメッセージ2        |                                                               |
| "ざいます。              |                                                               |
|                     |                                                               |
|                     |                                                               |
|                     |                                                               |
| シートロゴ2              |                                                               |
|                     |                                                               |
| ○ 印字 ● 非印字          |                                                               |
|                     |                                                               |
|                     | TT M CL () THE AN INTERT COMPARED THE ALL OF A DESCRIPTION OF |

「80mm 用紙使用時」画面の各項目と内容について以下の表に記載します。

| 項目                |                                  |
|-------------------|----------------------------------|
| レシートロゴ1           | レシートロゴ1を印字するか非印字にするかを設定します。      |
| レシートトップメッセー<br>ジ1 | レシートの上端に印字するメッセージを設定します。         |
| レシートトップメッセー<br>ジ2 | レシートトップメッセージ1の下に印字するメッセージを設定します。 |
| 税金表現              | 税金表現を「オフ」、「課税対象」、「税額」から設定します。    |
| レシートボトムメッセー<br>ジ1 | レシートの下端に印字するメッセージを設定します。         |
| レシートボトムメッセー<br>ジ2 | レシートボトムメッセージ1の下に印字するメッセージを設定します。 |
| レシートロゴ2           | レシートロゴ2を印字するか非印字にするかを設定します。      |

## 3.7 運用設定

3.7.1 <担当者設定>

担当者設定は、担当者の追加または編集を行なうことができます。

以下は、担当者の設定についての機能を示します。

- ・担当者の設定は、担当者一覧画面、担当者詳細画面の2つの画面で行ないます。
- ・ 担当者一覧画面は、登録されている全ての担当者の一覧を表示し、担当者の追加、削除、
   変更を受け付ける画面です。担当者詳細画面は、個々の担当者の設定を表示し、設定の
   変更を受け付ける画面です。
- ・メニュー画面で<担当者設定>を実行すると、担当者一覧画面が表示されます。担当者一 覧画面で担当者を選択し、変更を実行すると、選択した担当者の設定を行なう担当者詳 細画面が表示されます。
- (1) 担当者一覧画面の表示と操作

| 📮 担当者設定    |           |        |            | [          |       | x |
|------------|-----------|--------|------------|------------|-------|---|
|            |           |        |            |            |       |   |
| 担当者コード     | 担当者名      | グループ名  | 担当者別注文伝票番号 | iButton ID | 有効/無効 |   |
| 0000000001 | 担当001     | レジ担当者  | 000000     |            | 有効    | - |
| 0000000002 | クラーク002   | クラーク   | 000000     |            | 有効    | - |
| 0000000003 | マネージャー003 | マネージャー | 000000     |            | 有効    | _ |
| 0000000004 | 担当004     | レジ担当者  | 000000     |            | 有効    |   |
| 0000000005 | 担当005     | レジ担当者  | 000000     |            | 有効    |   |
| 000000006  | 担当006     | レジ担当者  | 000000     |            | 有効    |   |
| 0000000007 | 担当007     | レジ担当者  | 000000     |            | 有効    |   |
| 000000008  | 担当008     | レジ担当者  | 000000     |            | 有効    |   |
| 000000009  | 担当009     | レジ担当者  | 000000     |            | 有効    |   |
| 0000000010 | 担当010     | レジ担当者  | 000000     |            | 有効    |   |
| 0000000011 | 担当011     | レジ担当者  | 000000     |            | 有効    |   |
| 0000000012 | 担当012     | レジ担当者  | 000000     |            | 有効    |   |
| 0000000013 | 担当013     | レジ担当者  | 000000     |            | 有効    |   |
| 0000000014 | 担当014     | レジ担当者  | 000000     |            | 有効    |   |
| 0000000015 | 担当015     | レジ担当者  | 000000     |            | 有効    |   |
| 0000000016 | 担当016     | レジ担当者  | 000000     |            | 有効    |   |
| 0000000017 | 担当017     | レジ担当者  | 000000     |            | 有効    |   |
| 0000000018 | 担当018     | レジ担当者  | 000000     |            | 有効    |   |
| 0000000019 | 担当019     | レジ担当者  | 000000     |            | 有効    |   |
| 0000000020 | 担当020     | レジ担当者  | 000000     |            | 有効    |   |
| 0000000021 | 担当021     | レジ担当者  | 000000     |            | 有効    |   |
| 0000000022 | 担当022     | レジ担当者  | 000000     |            | 有効    | - |
|            |           |        |            |            |       |   |
| AJI.       | 1         | 追加 削除  | 変更         |            | 戻る    |   |
|            |           |        |            |            |       |   |

・ 担当者一覧画面では、登録されている全ての担当者が、表形式で表示されます。

 ・担当者一覧画面の各行には、個々の担当者が担当者コードの並び順(昇順)に従って 表示されます。行の並び順は、列のタイトル部分をクリックすることにより変更する ことができます。列のタイトル部分をクリックすると、クリックした列のデータの並 び順(昇順)に従って表示されます。再度同じ列のタイトル部分をクリックすると、 並び順が反転します。 ・担当者一覧画面の各列には、個々の担当者の設定を表す以下の項目が表示されます。 <担当者コード>

担当者の担当者コードが表示されます。

<担当者名>

担当者の名称が表示されます。

<グループ名>

担当者が所属するグループの名称が表示されます。

<iButton ID>

担当者が使用する iButton の ID が表示されます。

<有効/無効>

担当者の有効/無効が表示されます。

<担当者別注文伝票番号>

担当者の注文伝票番号が表示されます。

- ・担当者一覧画面には、<ヘルプ>・<追加>・<削除>・<変更>・<戻る>の5つのボタンがあります。
  - それぞれのボタンの機能は、以下のとおりです。

<ヘルプ>

マニュアルを表示します。

<追加>

担当者を追加します。

<追加>ボタンを押すと、担当者の追加を受け付ける追加画面が表示されます。追加 する担当者コードを入力して<OK>ボタンを押すと、新しい担当者が追加され、そ の担当者の設定の変更を受け付ける担当者詳細画面が表示されます。

追加画面で<キャンセル>ボタンを押すと、担当者の追加が中止されます。

| 追加 |        |           | × |
|----|--------|-----------|---|
|    | 担当者コード | 000000012 |   |
|    | OK     | キャンセル     |   |

<削除>

選択されている担当者を削除します。

<削除>ボタンを押すと、担当者の削除を確認する削除画面が表示されます。削除画面で、<OK>ボタンを押すと、担当者の削除が実行されます。削除画面で<キャンセル>ボタンを押すと、担当者の削除が中止されます。

| 担当者設定 |                             | X    |
|-------|-----------------------------|------|
| ⚠     | [0000000011] を削除<br>実行しますか? | します。 |
| [0]   | キャンセル                       | ,    |

<変更>

担当者の設定を変更します。

<変更>ボタンを押すと、担当者の設定の変更を受け付ける担当者詳細画面が表示されます。担当者詳細画面で、担当者の設定を変更し、<確定>ボタンを押すと、担当者の設定が変更されます。担当者詳細画面で<キャンセル>ボタンを押すと、担当者の設定の変更が中止されます。

<戻る>

担当者一覧画面の表示を終了し、呼び出し元の画面に戻ります。

(2) 担当者詳細画面の表示と操作

| 📮 担当者設定    |                                          | - • •    |
|------------|------------------------------------------|----------|
| 設定         |                                          | 1        |
| 担当者コード     | 000000001                                |          |
| 担当者名       | 担当001                                    |          |
| パスワード      |                                          |          |
| グループ名      | レジ担当者                                    |          |
| iButton ID |                                          |          |
| 有効/無効      | ○ 有効 ○ 無効                                |          |
| 担当者別注文伝票番号 | 000000                                   |          |
|            |                                          |          |
|            |                                          |          |
|            |                                          |          |
|            |                                          |          |
|            |                                          |          |
|            |                                          |          |
|            |                                          |          |
|            |                                          |          |
|            |                                          |          |
| ~~~        | () () () () () () () () () () () () () ( | キャンセル    |
|            |                                          | 115 - 27 |

・ 担当者詳細画面では、担当者の設定がタブページ形式で表示されます。

・ 担当者詳細画面には、設定する担当者の担当者コードに続いて、以下の入力領域が表示 されます。

<担当者名>

担当者の名称を設定します。

担当者名には、24 桁以内の文字列を設定することができます。

<パスワード>

担当者のパスワードを設定します。

パスワードには、20 桁以内の文字列を設定することができます。パスワードを設 定しない場合は、空にします。

### <グループ名>

担当者が所属するグループの名称を設定します。

グループ名には、登録されているグループの名称のいずれか1つを設定することが できます。入力領域右端のボタンを押すと、登録されているグループの名称の一覧 が表示されます。表示されたグループの名称の中からいずれか1つを選択すること ができます。グループ名は、必ず設定する必要があります。空にすることはできま せん。

<iButtonID>

担当者の iButtonID を設定します。

iButtonID には、12 桁以内の文字列を設定することができます。 <有効/無効>

- 担当者が有効か無効かを設定します。
- <担当者別注文伝票番号>
- 担当者の注文伝票番号を設定します。

6 桁までの数値を設定することができます。

- ・担当者詳細画面には、<ヘルプ>・<確定>・<キャンセル>の3つのボタンがあります。そ れぞれのボタンの機能は、以下のとおりです。
  - <ヘルプ>

マニュアルを表示します。

<確定>

設定内容を確定し、呼び出し元の画面に戻ります。

設定内容の確定時にエラーが発生した場合は、エラーが発生したことを表すエラー 画面が表示されます。エラー画面で<OK>ボタンを押すと、確定が中止されます。

<キャンセル>

設定内容を破棄し、呼び出し元の画面に戻ります。

### 3.7.2 <キー配置設定>

キー配置設定は、売上登録時の商品のキー配置の設定をすることができます。 キー配置の設定画面は、3.7.3 <キー配置設定>の操作を参照して下さい。

3.7.3 <キー配置設定>の操作

キー配置の設定は、売上登録時の商品のキー配置を設定します。

キー配置のページレイアウトには、自動レイアウトとカスタマイズの2つの配置方法があ ります。

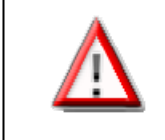

キー配置設定の画面の表示は、店舗支援端末の売上登録時の画面と、色・形状・ 位置・大きさ・フォント・文字の表示方法は、同じではありません。確認は売上 登録の画面で行ってください。

■ページレイアウトが自動レイアウト時の画面

自動レイアウト時は、店舗支援端末の売上管理アプリがページを表示する時に、対象の部 門を自動的に配置します。

| 📮 キー配置設定 |                         | X                                                                                                    |
|----------|-------------------------|----------------------------------------------------------------------------------------------------|
| ページ設定    | グリッドサイズ 4 x 8 サイズ変更     |                                                                                                    |
| ページ剤明除   | ポシン種類<br>ケリット・サイス       |                                                                                                    |
| ボタン設定    | 5x8                     |                                                                                                    |
| ボタン削り除   | 4x8                     | 自動レイアウト                                                                                                    |
| 編集解除     | 3x5                     |                                                                                                    |
| 元に戻す     | 2×5                     |                                                                                                    |
|          | メッセージ種類                 |                                                                                                    |
|          | Size1<br>Size2<br>Size3 | ###101         ###102         ###103         ###104           ###105         ###106         ###107         ###108 |
| ヘルプ      | 確定キャンセル                 |                                                                                                    |

<ページ設定>

ページの設定を行います。以下の画面を表示します。

| ■自動レー | ſアウ | ト時の | 画面 |
|-------|-----|-----|----|
|-------|-----|-----|----|

| ページ設定    |          |       |   |       | × |
|----------|----------|-------|---|-------|---|
| ページレイアウト | ◎ 自動レイア  | σŀ    |   |       |   |
|          | ○ カスタマイン | ズ     |   |       |   |
|          |          |       |   |       |   |
| 対象部門     | 音印901    |       |   |       | • |
| ページ表示名   | プレミアム    |       |   |       |   |
| キーの色     | サン       | ノプル   |   |       |   |
| ボタンタイプ   | ○ 自動     |       |   |       |   |
|          | C 5x8    | C 4x8 |   | ○ 2×5 |   |
|          |          | 01    | ( | キャンセル |   |

## ■カスタマイズ時の画面

| ページ設定    |          |                          |       |       | × |
|----------|----------|--------------------------|-------|-------|---|
| ページレイアウト | ○ 自動レイア! | うト                       |       |       |   |
|          | • ガスタマイス | 0                        |       |       |   |
|          |          |                          |       |       | - |
| 対象部門     |          |                          |       |       | - |
| ページ表示名   | プレミアム    |                          |       |       |   |
| キーの色     | サン       | ゚゚゚゚゚゚゚゚゚゚゚゚゚゚゚゚゚゚゚゚゚゚゚゚ |       |       |   |
| ボタンタイプ   | ○自動      |                          |       |       |   |
|          | C 5x8    | C 4×8                    | € 3x5 | O 2x5 |   |
|          |          | 01                       |       |       | 1 |
|          |          | OK                       |       | キャンセル |   |

*<ページレイアウト>* 

自動レイアウトにするかカスタマイズにするかを指定します。カスタマイズを自動 レイアウトにすると、ページ上に配置していたボタンやメッセージの情報は削除さ れます。

<対象部門>

自動レイアウト時に配置する商品の対象部門を選択します。

<ページ表示名>

ページ選択ボタンに表示する文字列を入力します。ページ表示名には、1~128 文 字が入力できます。

<キーの色>

ページ選択ボタンの色や形を設定します。ボタンを押すと<キーの色>画面が表示 されます。

<ボタンタイプ>

<ボタンタイプ>は、自動レイアウト時のボタンの配置方法を設定します。ここで設 定した数値で、商品のキー配置領域を横と縦に分割して自動で配置します。売上管 理アプリの実行時に自動に配置を行います。

#### <ページ削除>

ページの設定情報を削除します。削除すると空のカスタマイズページになります。

■ページレイアウトがカスタマイズ時の画面

カスタマイズ時は、本ツールで配置・設定したボタンを、店舗支援端末のページ上に表示 します。

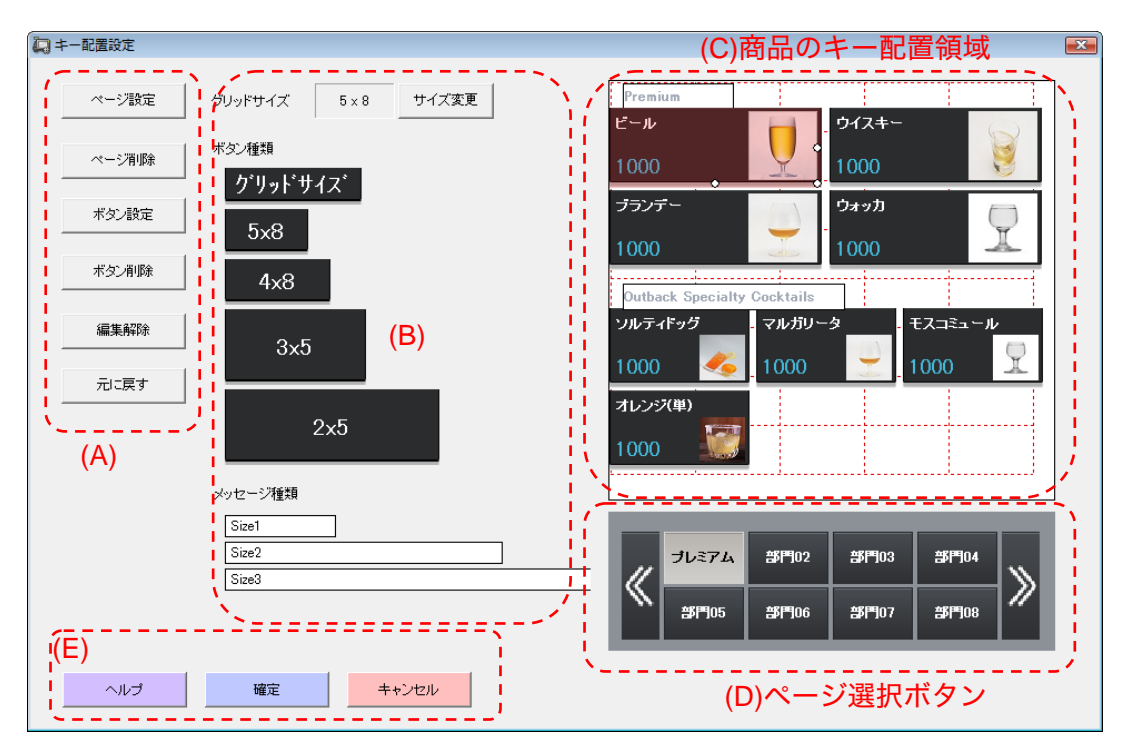

ボタンとメッセージの配置と設定と削除ができます。

- キー配置設定の画面は、5つのエリアで構成されます。
  - (A) ページとボタンの設定や削除を行う画面の表示を行います。
  - (B) ページ設定でページレイアウトがカスタマイズになっているときに使用することができます。(C)商品のキー配置領域のグリッドサイズの設定と、ボタンやメッセージを作成することができます。
  - (C)商品のキーの配置を行う領域です。商品や取引キーとメッセージを配置することができます。ページ設定でページレイアウトが自動レイアウトになっているときは、「自動レイアウト」と表示されます。「自動レイアウト」は、売上管理アプリの売上登録時に商品のボタンを自動的に配置します。 また、ページの設定でページレイアウトがカスタマイズになっているときは、ページ

上のボタンやメッセージの編集用の画面が表示されます。

- (D) 編集するページを選択します。ここで選択したページの設定画面が、(C)商品のキー 配置領域に表示されます。
- (E) この画面で編集した内容を確定するかキャンセルするかを指定します。

<ページ設定>でカスタマイズに設定すると、ボタンやメッセージの配置や設定ができる ようになります。

この画面は、設定する機種によって大きさが変わります。

マウスのドラッグでグリッドに合うように移動やサイズ変更を行えます。また、Alt キ ーを押しながら、マウスのドラッグを行うと、1 ドット単位での移動やサイズ変更がで きます。選択しているボタンの右,下,右下に表示される丸印をドラッグすると、サイ ズ変更になります。縦横 20 ドットまで小さくすることができます。

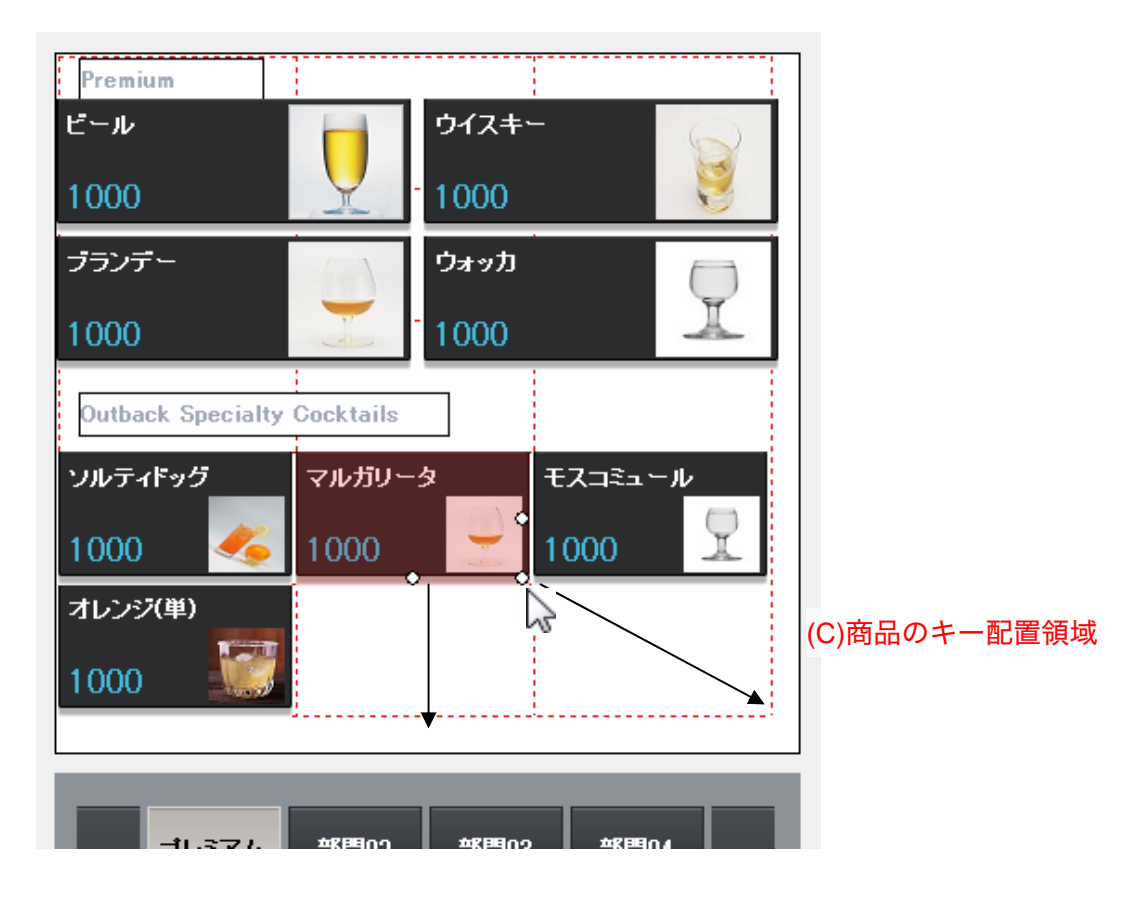

ボタンを選択している状態でキーボードのカーソルキーを押すことで、1 ドット単位で の移動ができます。

*<グリッドサイズ*>

グリッドのサイズを表示します。前回のグリッドのサイズを表示します。 *<サイズ変更*>

グリッドのサイズの変更を行います。任意を選択すると横と縦の入力ができます。 任意の時に横と縦に入力できる値は 0~48 です。*<5x8>~<2x5>*の表示内容は、対象と する機種によって変わります。

| グリッドサイズ | <b>—</b>     |
|---------|--------------|
| C 5×8   | C 4 × 8      |
|         | C 2 × 5      |
| ○ 任意    |              |
| 3       | x 5          |
|         |              |
| ОК      | <u>+ャンセル</u> |

<ボタン種類>

大きさを指定してボタンを作成します。

*<グリッドサイズ*>

グリッドのサイズに合わせたボタンを作成します。

<5x8>~<2x5>

売上管理アプリのキー配置設定と同じ大きさでボタンを作成します。この表示内容 は、対象とする機種によって変わります。

*<メッセージ種類*>

大きさを指定してメッセージを作成します。

<Size1>~<Size3>

売上管理アプリのキー配置設定と同じ大きさでメッセージを作成します。この表示 内容は、対象とする機種によって変わります。 *<ボタン設定>* 

選択中のボタンの設定を行います。以下の画面を表示します。 ■商品キー時の画面

| ボタン設定   | ×                                                       |
|---------|---------------------------------------------------------|
| ● 商品キー) | ○ 取引キー                                                  |
| コード名    | ビール                                                     |
| 表示名     | ビール                                                     |
| イメージ    | <ul> <li>のあり(大)</li> <li>つあり(小)</li> <li>つなし</li> </ul> |
|         | Menu001 png                                             |
| キーの色    | サンプル                                                    |
|         | OK キャンセル                                                |

■取引キー時の画面

| ボタン設定  |                          |
|--------|--------------------------|
| ○ 商品キー | ☞ 取引キー                   |
| コード名   | 客層                       |
| 表示名    | 客層                       |
| キーの色   | サンプル<br>OK <u></u> キャンセル |
*<商品キー>/ <取引キー*>

商品キーと取引キーのどちらにするかを選択します。切り替えると、ボタンの設定 は初期化されます。

<コード名>

商品か取引キーのコード名を選択します。選択すると、コード名と同じ文字列が表 示名に設定されます。

<表示名>

ボタンに表示する文字列を入力します。表示名には、1~128 文字が入力できます。 <イメージ>

ボタンに表示するイメージを選択します。"あり(大)"と"あり(小)"と"なし"の3つか ら選択できます。

<キーの色>

ボタンの色や形を設定します。ボタンを押すとくキーの色>画面が表示されます。

<ボタン削除>

選択中のボタンの削除を行います。

<編集解除>

編集中のボタンを解除します。

## <元に戻す>

ボタンに対して設定した内容を元に戻します。ページの切替えやボタンの作成や削除を 行うと、戻せなくなります。 <ヘルプ>

マニュアルを表示します。

<確定>

設定内容を確定し、呼び出し元の画面に戻ります。 *<キャンセル>* 

設定内容を破棄し、呼び出し元の画面に戻ります。

*<キーの色>*画面

| キーの色               | <b>•</b>    |
|--------------------|-------------|
| <del>עני</del>     | プル          |
| <del>שט</del>      | プル ≡        |
| <del></del>        | ゴル          |
| <del>שט</del>      | プル          |
| <del>vt</del>      | プル          |
| <del>U</del> U     | ブル          |
| ש <del>ע ש</del> ע | <b>ブル</b> ・ |
| ОК                 | キャンセル       |

ページやボタンのキーの色を選択する画面です。ボタンをダブルクリックするか、ボタン を選択して OK ボタンを押すと選択されて元の画面に戻ります。キャンセルボタンを押す と、選択内容は破棄されて元に戻ります。 3.7.4 <税/税予約設定>

税/税予約設定は、税と税の予約の設定を行ないます。

以下は、税/税予約の設定についての機能を示します。

- ・税/税予約の設定は、税設定と税予約設定の2つのタブページで構成される運用画面で 行ないます。
- (1) 税/税予約画面の表示と操作
  - ・税/税予約画面では、税/税予約の設定がタブページ形式で表示されます。

| 〔年   税予約設定   |      |   |         |        |  |
|--------------|------|---|---------|--------|--|
| - 税1<br>税タイプ | 内税   | • | 税名称     | 消費税01  |  |
| 税率(%)        | 8    |   | 課税対象額名称 | 内税対象計  |  |
| 端数処理         | 四捨五入 | • | 税額名称    | 内税     |  |
| - 税2         |      |   |         |        |  |
| 税タイプ         | 外税   | • | 税名称     | 消費税02  |  |
| 税率(%)        | 8    |   | 課税対象額名称 | 外税対象計  |  |
| 端数処理         | 四捨五入 | • | 税額名称    | 外税     |  |
| -税3          |      |   |         |        |  |
| 税タイプ         | 内税   | - | 税名称     | 消費税03  |  |
| 税率(%)        | 0    |   | 課税対象額名称 | 内税対象計※ |  |
| 端数処理         | 四捨五入 | • | 税額名称    | 内税※    |  |
| 税4           |      |   |         |        |  |
| 税タイプ         | 外税   | • | 税名称     | 消費税04  |  |
| 税率(%)        | 0    |   | 課税対象額名称 | 外税対象計※ |  |
| 前带新闻         | 四捨五入 | • | 税額名称    | 外税※    |  |
|              |      |   |         |        |  |
|              |      |   |         |        |  |
|              |      |   |         |        |  |

- 🔲 税/税予約設定 税設定 税予約設定 税1-内税 税タイプ 税名称 消費税01 • 課税対象額名称 内税対象計 税率(%) 8 端数処理 四捨五入 • 税額名称 内税 税2-外税 消費税02 税タイプ • 税名称 税率(%) 8 課税対象額名称 外税対象計 税額名称 外税 端数処理 四捨五入 • 税3-税タイプ 内税 消費税03 • 税名称 0 内税対象計※ 税率(%) 課税対象額名称 Г 端数処理 四捨五入 税額名称 内税※ • 税4-税タイプ 外税 • 税名称 消費税04 税率(%) 0 課税対象額名称 外税対象計※ Г 外税※ 四捨五入 端数処理 税額名称 -ヘルプ 確定 キャンセル
- ・ 税設定タブページには、以下の入力領域が表示されます。

税1~4までの、以下の内容を設定します。

<税タイプ>

税タイプを設定します。

<税率(%) >

税率(%)を設定します。

## <端数処理>

端数処理を設定します。

<税名称>

税名称を設定します。

<課税対象額名称>

課税対象名称を設定します。

<税額名称>

税額名称を設定します。

・税予約設定タブページには、以下の入力領域が表示されます。

| 韬-采約1    |            |      |               |                     |
|----------|------------|------|---------------|---------------------|
| 税タイプ     | 内税         | •    | 税名称           | 消費税01               |
| 税率(%)    | 10         |      | 課税対象額名称       | 内税対象計               |
| 端数处理     | 四捨五入       | •    | 税額名称          | 内税                  |
| 税予約2     |            |      |               |                     |
| 税タイプ     | 外税         | -    | 税名称           | 消費税02               |
| 税率(%)    | 10         |      | 課税対象額名称       | 外税対象計               |
| 端数処理     | 四捨五入       | •    | 税額名称          | 外税                  |
| 税予約3     |            |      |               |                     |
| 税タイプ     | 内税         | •    | 税名称           | 消費税03               |
| 税率(%)    | 8          |      | 課税対象額名称       | 内税対象計※              |
| 端数処理     | 四捨五入       | •    | 税額名称          | 内税※                 |
| 税予約4     |            |      |               |                     |
| 税タイプ     | 外税         | -    | 税名称           | 消費税04               |
| 税率(%)    | 8          |      | 課税対象額名称       | 外税対象計※              |
| 端数処理     | 四捨五入       | •    | 税額名称          | 外税※                 |
| 税変更予約日・時 | 間帯         |      |               |                     |
| ○ 予約する   | 2017/06/20 | - 00 | :00 : (~ 23:5 | 59)                 |
| ◎ 予約しない  |            | 指    | 定した時間の範囲内にし   | ジの電源が入ってないと実行されません。 |

税予約1~4までの、以下の内容を設定します。

*<税タイプ>* 

税タイプを設定します。

<税率(%) >

税率(%)を設定します。

## <端数処理>

端数処理を設定します。

<税名称>

税名称を設定します。

<課税対象額名称>

課税対象名称を設定します。

<税額名称>

税額名称を設定します。

<税変更予約日・時間帯>

予約するか予約しないかのいずれかを設定します。

また、税の変更を行う日時を設定します。

指定した日の時間帯にレジの電源が入っていないとこの予約は実行されません。必 ず、予約した日の時間帯にレジの電源を入れておいてください。

また、時間の指定は指定した日の任意の時間以降に予約したいときに設定してくだ さい。時間の指定が必要ないときは"00:00"に設定してください。

・税/税予約画面には、<ヘルプ>・<確定>・<キャンセル>の3つのボタンがあります。そ れぞれのボタンの機能は、以下のとおりです。

<ヘルプ>

マニュアルを表示します。

<確定>

設定内容を確定し、呼び出し元の画面に戻ります。

設定内容の確定時にエラーが発生した場合は、エラーが発生したことを表すエラー 画面が表示されます。エラー画面で<OK>ボタンを押すと、確定が中止されます。

<キャンセル>

設定内容を破棄し、呼び出し元の画面に戻ります。

## 3.8 商品設定のインポート・エクスポート・全データ削除

ここでは、商品設定に関する設定データのインポート・エクスポート並びにデータの全削除 の機能について紹介します。

| 000000000000001  | PL10001 |      |    |                 |        |
|------------------|---------|------|----|-----------------|--------|
| 00000000000000   |         |      | 内税 | 普β門号01          | 商品設定01 |
| 1000000000002    | PLU0002 | 1000 | 内税 | 音移門90 1         | 商品設定01 |
| 00000000000003   | PLU0003 | 1000 | 内税 | 音移門90 1         | 商品設定01 |
| 000000000000004  | PLU0004 | 1000 | 内税 | 音序 <b>門</b> 0 1 | 商品設定01 |
| 100000000000005  | PLU0005 | 1000 | 内税 | 音移門90 1         | 商品設定01 |
| 30000000000000   | PLU0006 | 1000 | 内税 | 音序 <b>門</b> 0 1 | 商品設定01 |
| 100000000000007  | PLU0007 | 1000 | 内税 | 音移門90 1         | 商品設定01 |
| 00000000000008   | PLU0008 | 1000 | 内税 | 音移門901          | 商品設定01 |
| 00000000000009   | PLU0009 | 1000 | 内税 | 音印901           | 商品設定01 |
| 0000000000000000 | PLU0010 | 1000 | 内税 | 音印 <b>9</b> 01  | 商品設定01 |
| 000000000000011  | PLU0011 | 1000 | 内税 | 音印 <b>9</b> 01  | 商品設定01 |
| 000000000000012  | PLU0012 | 1000 | 内税 | 音印 <b>9</b> 01  | 商品設定01 |
| 00000000000013   | PLU0013 | 1000 | 内税 | 音移門90 1         | 商品設定01 |
| 000000000000014  | PLU0014 | 1000 | 内税 | 音序 <b>門</b> 0 1 | 商品設定01 |
| 100000000000015  | PLU0015 | 1000 | 内税 | 音序 <b>門</b> 0 1 | 商品設定01 |
| 00000000000016   | PLU0016 | 1000 | 内税 | 音序 <b>門</b> 0 1 | 商品設定01 |
| 000000000000017  | PLU0017 | 1000 | 内税 | 音序 <b>門</b> 0 1 | 商品設定01 |
| 00000000000018   | PLU0018 | 1000 | 内税 | 音序 <b>門</b> 0 1 | 商品設定01 |

- ・3.5 商品設定の<商品設定>、<商品部門設定>、<商品グループ設定>では、設定データのインポート、エクスポート並びに全データ削除を行なうことができます。
- 「データのエクスポート」は、設定データをテキストファイルに書き出す機能です。3.8.5
   設定データテキストファイルの取扱い にならい、書き出した設定データの編集を行なってください。
- ・「データのインポート」は、編集した設定データのテキストファイルを読み込む機能です。
- ・「データの全削除」は、設定データの全てのデータを削除する機能です。
- 「データのエクスポート」、「データのインポート」、「データの全削除」は、商品設定一覧
   画面、商品部門一覧画面、商品グループ一覧画面下部のボタンをクリックすることにより
   行なうことができます。

本ツールで出力したファイルは、V-REGI 本体ではインポートできません。

3.8.1 テキストファイルの形式

テキストファイルでは、列をタブコードで区切り、レコードを改行コードで区切ります。 テキストファイルの1行目は列名とします。

3.8.2 <商品設定>の設定データの形式

<商品設定>の設定データは、以下の列で構成されます。

<商品コード>

商品コードを表す可変 4~16 桁以内の半角文字列を保存する列です。

*<スキャニングコード>* 

スキャニングされたバーコードを表す 16 桁以内の半角数字文字列を保存する列で す。

<商品名>

商品名を表す文字列を保存する列です。

<単価>

単価を表す数値を保存する列です。

<税1>

税1を表す文字列を保存する列です。

<商品部門名>

商品部門名を表す文字列を保存する列です。

<商品設定グループ名>

商品設定グループ名を表す文字列を保存する列です。

<セット商品名>

セット商品名を表す文字列を保存する列です。

<使用不可フラグ>

使用不可フラグを表す文字列を保存する列です。

<単位重量(Kg)>

単位重量を表す数値を保存する列です。

<単位数量>

単位数量を表す数値を保存する列です。

<単価名>

単価名を表す文字列を保存する列です。

<商品名2>

商品名2を表す文字列を保存する列です。

<税2>

税2を表す文字列を保存する列です。

<税3>

税3を表す文字列を保存する列です。

<単価3~単価10>

単価3~10の数値を保存する列です。

<単価3 税1~単価10 税1>

単価3~10の税1の文字列を保存する列です。

<単価3 税2~単価10 税2>

単価3~10の税2の文字列を保存する列です。

<単価3 単位数量~単価10 単位数量>

単価3~10の単位数量の数値を保存する列です。

<単価3 単位名~単価10 単位名>

単価3~10の単位名の文字列を保存する列です。

3.8.3 <商品部門設定>の設定データの形式

<商品部門設定>の設定データは、以下の列で構成されます。

<商品部門コード>

商品部門コードを表す固定 6 桁形式の半角数字文字列を保存する列です。

<商品部門名>

商品部門名を表す文字列を保存する列です。

<商品グループ名>

商品グループ名を表す文字列を保存する列です。

3.8.4 <商品グループ設定>の設定データの形式

<商品グループ設定>の設定データは、以下の列で構成されます。

<商品グループコード>

商品グループコードを表す固定6桁形式の半角数字文字列を保存する列です。

<商品グループ名>

商品グループ名を表す文字列を保存する列です。

3.8.5 設定データテキストファイルの取扱い

V-REGI 簡単設定ツールで取扱うデータのファイルは、テキスト形式でやり取りを行ないます。

テキストファイルの取扱い方法などを以下で紹介します。

エクスポートファイルをExcelで取込む
 ここでは、V-REGI 簡単設定ツールでエクスポートしたテキストファイルを Excel へ
 取込んで編集する方法を紹介します。

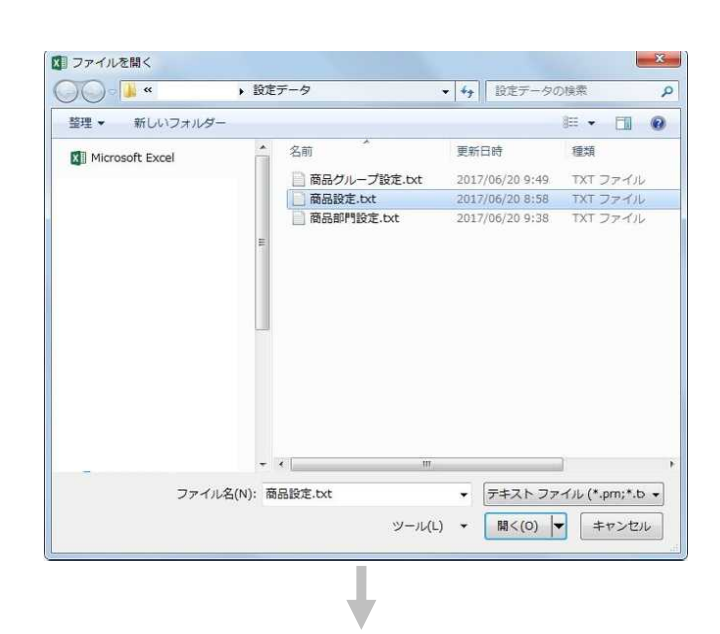

Excel を起動し、V-REGI 設定ツールでエクス ポートしたファイルを開きます。

- -828 4H78-F 1 2451 n 814 вс DEFGHIJKLMNO A デキスト ファイル ウィザード・1/3 ■月したゲータは同切り文字で回切られています。 【次へ】をクルウするか、回切るケータの形成を用意してい π07+(4/g):
   932 : ERRAR (1-2)- 25 れほ行をデータの発出しとして使用する(出) キャンセル - 11111 (茶へ(M) > 「用了(E) ----THE R . . .
- ・元データの形式を「カンマやタブなどの区切り文字によってフィールドごとに区切れた データ」にします。
- ・つづいて、<次へ(N)>をクリックします。

| 8      | 5.    | -            |       |                        |                |           |               |                |          |                  |                                           |        |                  |      |      |      |        |
|--------|-------|--------------|-------|------------------------|----------------|-----------|---------------|----------------|----------|------------------|-------------------------------------------|--------|------------------|------|------|------|--------|
| 2715   | 8-6   | <b>■</b> 入:  | R-960 | 91- I                  | £ 9-1          | 100       | 85            | 10 M 10        | RELEVA   | 調査入力に            | TREAT                                     |        |                  |      |      | 1911 | A HH   |
| Morest | × = 1 | 0<br>12 - 12 |       | 11 + A<br>- <u>A</u> - | (x =)<br>4 - = | ii = 0    | P. 81.        | 63<br>07 - % + | 11.0     | Serete<br>Serete | 7-340                                     | 10     | 計·編入 ·<br>石·相称 · | Σ-   | 27 P | 2    |        |
| 51175  | -1 4  |              | 7854  |                        |                | 8.8       | G             | 2.0            |          |                  | 29-66                                     | 2011   | 2.6              |      | 42   |      |        |
| A1     | • [ + | 8            | v 16  |                        |                |           |               |                |          |                  |                                           |        |                  |      |      |      |        |
|        | 4     | 8            | с     | D                      | E              | F         | G             | н              | 1.3      |                  | 1                                         | к      | 1                | M    | N    | 0    |        |
| 1      |       |              |       |                        |                |           |               |                |          |                  |                                           |        |                  |      |      |      |        |
| 2      |       |              |       |                        |                |           |               |                |          |                  |                                           |        |                  |      |      |      |        |
| 3      |       |              |       | 194                    | 21.774         | 5-7-1-1   | 5-2/3         |                |          |                  |                                           |        | -9-1             | 2.1  |      |      |        |
| ÷      |       |              |       |                        |                |           | PUNISCI, DE   | and start      | diam'r   | Tritterine and   |                                           |        |                  | -    |      |      |        |
| 3      |       |              |       | 1                      |                | OCT SIERO | COULT & L1    | - PO/3/24 - 1  | 100770-0 | ~~~~             | er en en en en en en en en en en en en en |        |                  |      |      |      |        |
| 7      |       |              |       |                        | E adim         |           |               |                |          |                  |                                           |        |                  |      |      |      |        |
| 8      |       |              |       | 1                      | 10120208       | 6 N.      | BRAR .        | 10次年111        | 111.1543 | (B)              |                                           |        |                  |      |      |      |        |
| 9      |       |              |       | 1                      | (2)7<5         |           | PRIOR         | -              |          | •                |                                           |        |                  |      |      |      |        |
| 10     |       |              |       | 1                      | 24-26          |           |               |                |          | 100              |                                           |        |                  |      |      |      |        |
| 11     |       |              |       | 1                      | 3 60fb(Q):     |           |               |                |          |                  |                                           |        |                  |      |      |      |        |
| 12     |       |              |       |                        |                |           |               |                |          |                  |                                           |        |                  |      |      |      |        |
| 13     |       |              |       |                        |                |           |               |                |          |                  |                                           |        |                  |      |      |      |        |
| 14     |       |              |       |                        | -107.62        | -05       |               |                |          |                  |                                           |        |                  |      |      |      | _      |
| 15     |       |              |       |                        |                |           |               |                |          |                  |                                           |        |                  |      |      |      |        |
| 10     |       |              |       |                        | 1              | 7.6.4     | - Collinson B | batter bet     | No 1 Mar | and a later      | A.1.18-12-14                              | -10.5- | - Late is        |      |      |      |        |
| 18     |       |              |       | - 8                    | 000000000000   | 1011      |               | PLU6001 100    | 100      | 11               | 0.0227.071                                | - T    | 1                |      |      |      |        |
| 19     |       |              |       |                        | 60804089000    | 1002      |               | PLI8003 100    | Print Br | 31 1             | NURTER                                    |        |                  |      |      |      |        |
| 20     |       |              |       | - 1                    | 000000000000   | 1004      |               | PL10004 210    | o has bu | 10.1             | ASSTED:                                   |        |                  | 1-   |      |      |        |
| 21     |       |              |       |                        |                | and a     |               |                |          |                  |                                           |        |                  | - I  |      |      |        |
| 22     |       |              |       |                        |                |           |               |                | \$752    | 4                | 原本(由)                                     | 家へ(30) | ATC              | Ð    |      |      |        |
| 23     |       |              |       |                        |                |           |               | -              |          |                  |                                           |        |                  |      |      |      |        |
| 24     |       |              |       |                        |                |           |               |                |          |                  |                                           |        |                  |      |      |      |        |
| 25     |       |              |       |                        |                |           |               |                |          |                  |                                           |        |                  |      |      |      |        |
| 26     |       |              |       |                        |                |           |               |                |          |                  |                                           |        |                  |      |      |      |        |
| 27     |       |              |       |                        |                |           |               |                |          |                  |                                           |        |                  |      |      |      |        |
| 20     |       |              |       |                        |                |           |               |                |          |                  |                                           |        |                  |      |      |      |        |
| 8      | 2     | ets          | ۲     |                        |                |           |               |                |          |                  |                                           |        |                  |      |      |      |        |
| 345    | r 85  |              |       |                        |                |           |               |                |          |                  |                                           |        | - 13             | 00 8 | ē +  |      | + 100% |

 Pot
 Desc
 Desc
 Desc
 Desc
 Desc
 Desc
 Desc
 Desc
 Desc
 Desc
 Desc
 Desc
 Desc
 Desc
 Desc
 Desc
 Desc
 Desc
 Desc
 Desc
 Desc
 Desc
 Desc
 Desc
 Desc
 Desc
 Desc
 Desc
 Desc
 Desc
 Desc
 Desc
 Desc
 Desc
 Desc
 Desc
 Desc
 Desc
 Desc
 Desc
 Desc
 Desc
 Desc
 Desc
 Desc
 Desc
 Desc
 Desc
 Desc
 Desc
 Desc
 Desc
 Desc
 Desc
 Desc
 Desc
 Desc
 Desc
 Desc
 Desc
 Desc
 Desc
 Desc
 Desc
 Desc
 Desc
 Desc
 Desc
 Desc
 Desc
 Desc
 Desc
 Desc
 Desc
 Desc
 Desc
 Desc
 Desc
 Desc
 Desc
 Desc
 Desc
 Desc
 Desc
 Desc
 Desc
 Desc
 Desc
 <thDesc</th>
 <thDesc</th>
 <thDesc</th>
 <thDesc

|                                         |           |        |           |         |                   | illi tot - to |                          |        |          |       |      |           |     |      |      |
|-----------------------------------------|-----------|--------|-----------|---------|-------------------|---------------|--------------------------|--------|----------|-------|------|-----------|-----|------|------|
| 7H6 8-6 BA                              | Augus     | 201 I  | R.C. 7-9  | 138     | RE 188            |               | ESHIRE S                 | EASTLE | COLUMN 1 |       |      | -         |     | 29.2 | 8.48 |
| A # #72+1                               |           | - 11 - | K X ==    | - 0-    | 12 27             | PI            |                          | E      | 112      | 1     | 新神入  | Σ. (      | T D |      |      |
| unit a su.                              | 10+0      | - 4-   | 1- ==     |         | II. 17.           | 5.1.5         | 3 1                      | HIN    | 1-762    | T 110 | 2188 | (E) (E)   |     |      |      |
| 967#-P %                                | 201       |        | - 14      | 10.0    | -                 | Die.          | -                        | a      | 2911     |       | th   | 1         | NO. |      |      |
| × + ×                                   | J 4       | 85     | a + F     |         |                   |               |                          |        |          |       |      |           |     |      |      |
| A B                                     | с         | D      | E         | F       | G                 | H             | 24                       |        | 1.1      | к     | i. i | . M       | Ň   | 0    |      |
| 東品コー スキャニン                              | 25.5      | *6     | 821       | REEM    | (東昌治支公)           | セット開設の        | 2月不2                     | 1040   | T#       | *位計量  | *56  | 原品-6.2    | 82  | 19.3 | *0   |
| 000000000000000000000000000000000000000 | PLU0001   | 1000   | 内权        | #57501  | 東島設定01            |               | 利用                       | 0      | 1        | 0     |      |           |     |      | 0    |
| 000000000000000000000000000000000000000 | PLU0002   | 1000   | 17:10     | #07501  | 東高設学01            |               | *用町                      | 6      | - 1      | 3     |      |           |     |      | 6    |
| 000000000000000000000000000000000000000 | PLU0003   | 1000   | 10.80     | 407501  | 要品粉学01            |               | 2月11                     | 6      | 1        | 6     |      |           |     |      | 6    |
| 00000000000000004                       | PLU0004   | 1000   | 10.82     | EF101   | #89701            | 4             | *#IT                     | 0      |          | 8     |      |           |     |      | 5    |
| 0000000000000000                        | PL U0005  | 1000   | 10.82     | #EP101  | 85.19 201         |               | P (21 11)                | 0      | - 1      | 6     |      |           |     |      | 6    |
| 00000000000000000                       | PLU0005   | 1000   | 11.40     | #EP103  | W.E.19 W01        |               | * III 11                 | 6      | - 1      | 6     |      |           |     |      | 6    |
| 000000000000000000000000000000000000000 | PL U0007  | 1000   | <b>六和</b> | #1P101  | #.0.10 WO1        |               | e di ui                  | 6      |          | 6     |      |           |     |      | 5    |
|                                         | PI 110000 | 1000   | + 40      | #1#303  | 東京時来の             |               | * H T                    | 5      |          |       |      |           |     |      | 5    |
| 000000000000000000000000000000000000000 | PLU0009   | 1000   | +10       | 204403  | # 0.10 TO1        |               | <ul> <li>N 11</li> </ul> | 5      |          | 5     |      |           |     |      | 5    |
| 000000000000000000000000000000000000000 | PLU0010   | 1000   | 110       | 201101  | 東京協会の             |               | * (1) TT                 | 5      |          | 5     |      |           |     |      | 5    |
| 200000000000000000000000000000000000000 | DUIDANS   | 1000   | + in      | areas   | 10 II 10 10 10 10 |               | * 18 yr                  | 5      |          | 0     |      |           |     |      | 5    |
|                                         | PLUDDAS   | 1000   | 1955      | 201103  | WEIGHT, JEWA      |               | - 10.11                  | 5      |          |       |      |           |     |      | 5    |
| **************************************  | PLUODA    | 1000   | 1110      | 101 104 | 2010 BL/2/VA      |               | 1000                     |        |          |       |      |           |     |      | 5    |
| * 000000000000000000000000000000000000  | PLUCOIS   | 1000   | 1985      | M01303  | NO.00.00.001      |               | E.P.[.*]                 | -      |          |       |      |           |     |      | *    |
|                                         | PL00014   | 1000   | 27949     | B>1101  | 発展技どの             |               | 6/11-12                  |        |          |       |      |           |     |      | 0    |
| 000000000000000000000000000000000000000 | PL00015   | 1000   | 1985      | E07101  | 現品設定01            | 1             | 2,41-5                   | 0      |          | 0     |      |           |     |      | 0    |
| 000000000000000000000000000000000000000 | PLU0016   | 1000   | 1988      | 857701  | 単品出支01            |               | 2.41.42                  | 0      |          | 2     |      |           |     |      | 0    |
| 000000000000000000000000000000000000000 | PLU0017   | 1000   | 2545      | E-T101  | 東西設定01            | 9             | हमा मु                   | 0      |          |       |      |           |     |      | 0    |
| 000000000000018                         | PLU0018   | 1000   | 146       | 5-1101  | 用品設定01            |               | に用可                      | 0      | 1        |       |      |           |     |      | 0    |
| 000000000000000000000000000000000000000 | PLU0019   | 1000   | 内权        | B57701  | 南品股芝01            | 9             | e.用可                     | 0      |          | 0     |      |           |     |      | 0    |
| 000000000000000000000000000000000000000 | PLU0020   | 1000   | 内税        | B-1101  | 東西設定01            |               | 史用写                      | 0      | - 1      | 0     |      |           |     |      | 0    |
| 000000000000000000000000000000000000000 | PLU0021   | 1000   | 内税        | 目内03    | 東品設定01            | 9             | 包用可                      | 0      |          | 0     |      |           |     |      | 0    |
| 00000000000000022                       | PLU0022   | 1000   | 内权        | EF101   | 東昌設定01            | 9             | 此用可                      | 0      |          | 0     |      |           |     |      | 0    |
| 00000000000000023                       | PLU0023   | 1000   | 内税        | 部門01    | 要品設定01            | 8             | 利可                       | 0      |          | 0     |      |           |     |      | 0    |
| 00000000000000024                       | PLU0024   | 1000   | 内根        | 部門03    | 商品股定01            | 1             | 利用可                      | 0      |          | 0     |      |           |     |      | 0    |
| 000000000000025                         | PLU0025   | 1000   | 内积        | 部門01    | 商品股主01            |               | 利用可                      | 0      |          | 9     |      |           |     |      | 0    |
| 00000000000000000                       | PLU0005   | 1000   | 内积        | 部門02    | 商品設定01            |               | 即用时                      | 0      |          | 0     |      |           |     |      | 0    |
| 000000000000000000000000000000000000000 | PLU0027   | 1000   | 内权        | 部門02    | 東高設定01            |               | 史用可                      | 0      |          | 0     |      |           |     |      | 0    |
| A0000000000000000                       | PL10078   | 1000   | 10.80     | at P103 | M.S.M.WAL         |               | 6.B.H.                   | 'n     | 1.1      | ·     |      |           |     |      | 'n   |
| and an                                  |           |        |           |         |                   |               |                          |        |          |       | 1000 | 1000 1001 |     |      |      |

・つづいて、<次へ(N)>をクリックします。

- ・すべての列のデータ形式に<文字列(D)>を指 定します。
- ※すべての列を選択する方法 先頭列を選択した後、Shift キーを押しなが ら最終列を選択します。
- ・つづけて、<完了(F)>をクリックします。

|                                         |                      |           |         | BHRE M         |                 |               |         |              |     |         |       |      |
|-----------------------------------------|----------------------|-----------|---------|----------------|-----------------|---------------|---------|--------------|-----|---------|-------|------|
| 274% Brd. BX                            | A-SLAPST RE          | 7-7 638   | 83      | 10 M 10 H      | H7L2141         | EXALCULAR     | 1000 C. | -            |     |         | awa j | R ## |
| N 1 1 1 1 1 1 1 1 1 1 1 1 1 1 1 1 1 1 1 | *  11 + K<br> 11 + K | × = = +   | ₽<br>日・ | 文字列<br>12- % + | 1 1 1           | HARTS S-JALLE | 14.6    | #入 -<br>1日 - | N H | Y P     |       |      |
| 18-1 4                                  | 2404                 |           |         | D.e.           |                 | 2010          | 1910    | -            |     | ALL ALL |       |      |
|                                         | and the second       |           |         |                |                 |               |         |              |     |         |       |      |
| -                                       | - 1 L-14             | -         |         |                |                 |               |         |              |     |         |       |      |
| A                                       | B                    | C.        | D       | E              | F               | G             | н       | 12.1         | 1   | K       | L     | 15   |
| 現45 コード                                 | スキャニングロード            | 观品名       | **      | R1             | 現品部             | 「非常品設定させ      | ット開設使用  | 不可기          |     | 「単位数量   | *08   | 12   |
| 000000000000000000000000000000000000000 |                      | ピーフカレー    | 1200    | 内权             | 65/701          | 開設設定01        | 使用      | er (         | 3   | 0       |       |      |
| 00000000000000000                       |                      | サキンカレー    | 1100    | 内视             | 857701          | 原品股支01        | 使用      | 1 1          | 3   | 0       |       |      |
| 000000000000000000000000000000000000000 |                      | ハンバーグカレー  | 1300    | 内视             | 817701          | 東品設定01        | 2.8     | 1 1          | 2   | 0       |       |      |
| 0000000000000004                        |                      | PLU0004   | 1000    | 内租             | 817501          | 慶品設定01        | 使用      | 1 1          | 0   | 0       |       |      |
| 0000000000000000                        |                      | PLU0005   | 1000    | 内权             | 85701           | 慶昌設定01        | 使用      | 12 1         | 2   | 0       |       |      |
| 000000000000000                         |                      | PLU0006   | 1000    | 内税             | 80701           | 慶昌設定01        | 使用      | 1 1          | 2   | 0       |       |      |
| 00000000000000007                       |                      | PLU0007   | 1000    | 内税             | 部門01            | 商品設定01        | 使用      | म 3          | 2   | 0       |       |      |
| 0000000000000000                        |                      | PLU0008   | 1000    | 古代             | 書行01            | 商品設定01        | 使用      | শ ়          | )   | 0       |       |      |
| 0000000000000000                        |                      | PLU0009   | 1000    | 内税             | 部門01            | 產品股定01        | 使用      | ন ।          | 3   | 0       |       |      |
| 000000000000000000000000000000000000000 |                      | PLU0010   | 1000    | 古根             | 新門01            | 単品設定01        | 使用      | म ।          | 2   | 0       |       |      |
| 00000000000000011                       |                      | PLU0011   | 1000    | 内税             | 部門01            | 商品設定01        | 使用      | 11           | 5   | 0       |       |      |
| 00000000000000012                       |                      | PLU0012   | 1000    | 内税             | 部門01            | 慶昌設定01        | 使用      | म ।          | ).  | 0       |       |      |
| 0000000000000013                        |                      | PLU0013   | 1000    | 内权             | 部門01            | 東昌設定01        | 使用      | ग ।          | 3   | 0       |       |      |
| 0000000000000014                        |                      | PLU0014   | 1000    | 内税             | E17501          | 產品設定01        | 使用      | म् ।         | 2   | 0       |       |      |
| 0000000000000015                        |                      | PLU0015   | 1000    | 内税             | 817701          | 應品設定01        | 使用      | म् ।         | 3   | 0       |       |      |
| 000000000000000016                      |                      | PLU0015   | 1000    | 内根             | #1 <b>**</b> 01 | 商品設定01        | 使用      | 127          | 3   | 0       |       |      |
| 000000000000000000000000000000000000000 |                      | PLU0017   | 1000    | 内税             | 81,7501         | 商品投资01        | 使用      | 12 1         | 3   | 0       |       |      |
| 000000000000000000000000000000000000000 |                      | PLU0018   | 1000    | 内税             | 857501          | 東高設定01        | 使用      | ar 5         | 2   | 0       |       |      |
| 000000000000000000000000000000000000000 |                      | PLU0019   | 1000    | 内税             | 817501          | 商品校定01        | 使用      | 11 1         | 3   | 0       |       |      |
| 000000000000000000000000000000000000000 |                      | PLU0020   | 1000    | 内积             | 857701          | 康昌股芝01        | (2.7    | 17 1         | >   | 0       |       |      |
| 000000000000000000000000000000000000000 |                      | PLU0021   | 1000    | 内权             | 857501          | 原品設定01        | (2.7    | <b>N</b> 1   | 2   | 0       |       |      |
| 0000000000000022                        |                      | PLU0022   | 1000    | 内税             | #17501          | 原品設定01        | 使用      | म 1          | 5   | 6       |       |      |
| 00000000000000023                       |                      | PLU0023   | 1000    | 内积             | 857501          | 原品较定01        | 使用      | a 1          | 3   | 0       |       |      |
| 000000000000000000000000000000000000000 |                      | PLU0024   | 1000    | 内税             | 65P301          | 原品投定01        | 使用      | <b>a</b> 1   | j.  | 0       |       |      |
| 0000000000000025                        |                      | PLU0025   | 1000    | 内税             | 857501          | 原品投资01        | (27     | 11 1         | 2   | 0       |       |      |
| 000000000000000000000000000000000000000 |                      | PLU0026   | 1000    | 内程             | E17502          | 原品19万01       | 127     | TT I         | 3   | 0       |       |      |
| 00000000000000077                       |                      | PLU0027   | 1000    | 内田             | 817507          | 原高設201        | (#2     | 107 5        | 1   | 5       |       |      |
| 100000000000000000                      |                      | R11100018 | 5,000   | 10.00          | atents          | 第三輪至01        | (83)    | -            |     | 5       |       |      |
| BADT                                    | (*)                  |           |         |                |                 |               |         |              |     |         |       |      |

・必要な商品データを編集して保存します。

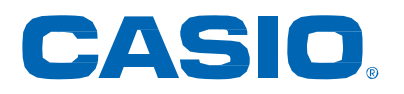

VREGI\_SET\_TL\_EY\_V100\_JP\_A

V-REGI 簡単設定ツール マニュアル Ver1.0.0